# Paramétrage agricole IDCC 9331

# CONNECT 2024

| SOMMAIRE                           |                                                                |    |
|------------------------------------|----------------------------------------------------------------|----|
| 1. METTRE EN PLACE LA CONVE        | ENTION COLLECTIVE IDCC 9331 DANS LE DOSSIER                    | 4  |
| 2. QUELLES SONT LES GRILLES D      | DES SALAIRES CONVENTIONNELS APPLIQUEÉS ?                       | 4  |
| 2.1 Quelles sont les grilles de co | oefficients hiérarchiques mises en place dans le logiciel ?    | 4  |
| 2.2 Quelles sont les valeurs affe  | ectées à ces grilles ?                                         | 4  |
| 2.3 Comment affecter un coeff      | icient hiérarchique et le salaire conventionnel à un salarié ? | 6  |
| 3. COMMENT METTRE EN PLAC          | E LES SALARIÉS PRIX-FAIT ?                                     | 6  |
| 3.1 Qu'est ce qu'un Prix-Faiteu    | ırs ?                                                          | 6  |
| 3.2 Comment paramétrer le sal      | larié prix-fait en nombre de pieds ?                           | 6  |
| 3.3 Comment effectuer le calcu     | l de bulletin du salarié prix-fait en nombre de pieds ?        | 6  |
| 4. COMMENT METTRE EN PLAC          | E LA PRIME D'ANCIENNETÉ ?                                      | 7  |
| 4.1 Comment mettre en place l      | la prime sur le bulletin ?                                     | 8  |
| 4.2 Comment modifier les vale      | urs entrant dans le calcul de la prime d'ancienneté ?          | 8  |
| 4.3 Que fait le programme ?        |                                                                | 8  |
| 5. COMMENT METTRE EN PLAC          | E LA PRIME D'INTEMPÉRIE ?                                      | 9  |
| 5.1 Comment mettre en place l      | la prime sur le bulletin ?                                     | 9  |
| 5.2 Comment modifier les vale      | urs entrant dans le calcul de la prime d'intempérie ?          | 9  |
| 5.3 Que fait le programme ?        |                                                                | 9  |
| 6. COMMENT MAINTENIR LE SA         | ALAIRE EN CAS D'ABSENCE ?                                      | 10 |
| 6.1 Quand s'applique le maintie    | en de salaire ?                                                | 10 |
| 6.2 Comment appliquer le mair      | ntien de salaire en cas d'arrêt de travail ?                   | 10 |
| 6.3 Que fait le programme ?        |                                                                | 11 |
| 7. COMMENT CRÉER UN SALAR          | IÉ APPRENTI RATTACHÉ A LA CONVENTION 9331 ?                    | 11 |
| 7.1 Comment paramétrer la réi      | munération de l'apprenti ?                                     | 11 |
| 8. PARAMÉTRAGE DE LA PRÉVO         | DYANCE GIT                                                     | 11 |
| 8.1 Comment paramétrer la co       | ndition d'ancienneté pour le contrat de prévoyance GIT ?       | 11 |
| 9. NOUVEAUTÉS 2024                 |                                                                | 12 |
| 9.1 Prime spéciale pour travaux    | x pénibles                                                     | 12 |
| 9.2 Indemnité mensuelle lampe      | e à acétylène                                                  | 12 |
| 9.3 Indemnité repas                |                                                                | 13 |
| 9.4 Indemnité trajet               |                                                                | 13 |
| 9.5 Indemnité de soin pour ani     | maux                                                           | 14 |
| 9.6 Cotisations de prévoyance      | et de mutuelle                                                 | 14 |
| 9.6.1 Cotisations de prévo         | oyances                                                        |    |
| 10. LES MAINTIENS DE SALAIRE (     | [V7.01]                                                        | 15 |
| 10.1Le maintien de salaire non o   | cadre                                                          | 15 |
| 10.1.1 Que doit faire l'utilis     | sateur en cas d'absence ?                                      |    |
| 10.1.2 Que fait le program         | nme ?                                                          |    |
|                                    |                                                                |    |

10.2Le maintien de salaire pour les intermittents......16

|     | 10.3Le mai | ntien de salaire cadre                          | 16 |
|-----|------------|-------------------------------------------------|----|
|     | 10.3.1     | Que doit faire l'utilisateur en cas d'absence ? | 16 |
|     | 10.3.2     | Que fait le programme ?                         | 16 |
| 11. | MISE EN    | PLACE EN 7.10                                   | 17 |
|     | 11.1"Tomb  | ée des bois 3 fils"                             | 17 |
|     | 11.1.1     | Contexte                                        | 17 |
|     | 11.1.2     | Que doit faire l'utilisateur ?                  | 17 |
|     | 11.1.3     | Que fait le programme ?                         | 17 |
|     |            |                                                 |    |

# 1. METTRE EN PLACE LA CONVENTION COLLECTIVE IDCC 9331 DANS LE DOSSIER

Pour utiliser le paramétrage mis en place pour la convention collective IDCC 9331, le dossier doit être paramétré avec le secteur d'activité **AGRI.STD** – LEGISLATION SOCIALE DE BASE A LA MSA et être associé à la convention collective IDCC **7024**, particularité **33.STD** – Gironde.

ÉTAPE 1 : aller en Accueil/Informations/Entreprise

ÉTAPE 2 : aller sur l'onglet Règles sociales et fiscales

ÉTAPE 3 : dans l'onglet **Général**, cliquer sur Tous

ÉTAPE 4 : sélectionner la convention collective **7024.STD** – nationale de la production agricole et CUMA

ÉTAPE 5 : cliquer sur le + devant la **7024.STD** 

ÉTAPE 6 : cocher **33.STD** 

ÉTAPE 7 : enregistrer avec la disquette

# 2. QUELLES SONT LES GRILLES DES SALAIRES CONVENTIONNELS APPLIQUEÉS ?

2.1 Quelles sont les grilles de coefficients hiérarchiques mises en place dans le logiciel ?

Il existe une grille présente dans **Paramètres/Bulletins de salaire/ Conventions collectives** sur le code **7024.STD : SALAIRE\_MINIMA.STD** – SALAIRES MINIMA et 2 données tableaux présents dans **Paramètres/Bulletins de salaire/Données :** 

- PF\_HORS\_MEDOC\_9331.STD - PRIX FAITS HORS MEDOC - IDCC 9331

- PF\_MEDOC\_9331.STD - PRIX FAIT MEDOC - IDCC 9331

## 2.2 Quelles sont les valeurs affectées à ces grilles ?

En **Accueil/Informations/Général**, dans l'onglet **Valeurs conventionnelles**, une valeur de salaire minimale est associée à chaque coefficient hiérarchique.

Pour connaitre les valeurs des salaires minimums :

ÉTAPE 1 : aller en Accueil/Informations/Général

ÉTAPE 2 : aller dans l'onglet Valeurs conventionnelles

ÉTAPE 3 : cliquer sur 🕒 devant AGRI.STD – LEGISLATION SOCIALE DE BASE A LA MSA

ÉTAPE 4 : cliquer sur 🕒 devant "33.STD"

ÉTAPE 5 : cliquer sur 🕒 devant "Grille des salaires"

ÉTAPE 6 : cliquer sur la grille des salaires souhaitée

# Les valeurs sont indiquées pour chaque échelon

| < Thèmes                                               | 01/04/2023 🗘 📅 🗎 🖸 🖸                                                                                                    |
|--------------------------------------------------------|----------------------------------------------------------------------------------------------------|
| 🗢 🁗 Tous                                               | Données générales Divers pour cotisations Taux généraux Taux accident du travail MSA Barèmes Valeurs conventionnelles                        |
| AGRI.STD - LEGISLATION SOCIALE DE BASE A LA MSA        | Code SALAIRE_MINIMA STD                                                                                                    |
| 7024.STD - nationale de la production agricole et CUMA | Libellé SALAIRE MINIMA                                                                                                    |
| <ul> <li>Grilles des salaires</li> </ul>               | Commentaires                                                                                                    |
| SAULIKE_MIJIIMA - SAULIKE MIJIIMA                      | Grille applicable à l'ensemble des salanés de la convention Palier 1: Coëf 9 à 11 Palier 2: Coeff 12 à 16 Palier 3: Coeff 12 à 16 Rechercher |
|                                                        | Coefficient hiérarchique Saisle € / heure                                                                                                    |
|                                                        | 9 10,85                                                                                                    |
|                                                        | 10 10,85                                                                                                    |
|                                                        | 11 10,85                                                                                                    |
|                                                        | 12 10,94                                                                                                    |
|                                                        | 13 10,94                                                                                                    |
|                                                        | 14 10,94                                                                                                    |
|                                                        | 15 10,74                                                                                                    |
|                                                        | 17 11 11                                                                                                    |
|                                                        | 18 11,11                                                                                                    |
|                                                        | 19 11,11                                                                                                    |

ÉTAPE 7 : cliquer sur 🕒 devant "Autre"

ÉTAPE 8 : cliquer sur la grille des salaires souhaitée

Les valeurs sont indiquées pour chaque type de Prix Faits

| Code PF_HORS_MEDOC 9.                                                                                                    |                                                                                                    |                                      |          |                                                                                                |                                     |                  |                                                                                                    |          |              |                                                                                                    |                                                                                                    |                                                                                                    |                                                                                                    |          |                                                                                                    |                                                                                                    |                                              |                           |            |                                                                                                    |                                                                                                    |                    |                                                                                                    |                                                                                                    |                                                                                                    |                                                                                                    |                                                                                                    |                                                                                                    |         |                                                                                                    |                                                            |                                                 |   |
|----------------------------------------------------------------------------------------------------|----------------------------------------------------------------------------------------------------|--------------------------------------|----------|------------------------------------------------------------------------------------------------|-------------------------------------|------------------|----------------------------------------------------------------------------------------------------|----------|--------------|----------------------------------------------------------------------------------------------------|----------------------------------------------------------------------------------------------------|----------------------------------------------------------------------------------------------------|----------------------------------------------------------------------------------------------------|----------|----------------------------------------------------------------------------------------------------|----------------------------------------------------------------------------------------------------|----------------------------------------------|---------------------------|------------|----------------------------------------------------------------------------------------------------|----------------------------------------------------------------------------------------------------|--------------------|----------------------------------------------------------------------------------------------------|----------------------------------------------------------------------------------------------------|----------------------------------------------------------------------------------------------------|----------------------------------------------------------------------------------------------------|----------------------------------------------------------------------------------------------------|----------------------------------------------------------------------------------------------------|---------|----------------------------------------------------------------------------------------------------|------------------------------------------------------------|-------------------------------------------------|---|
|                                                                                                    | 331 SID                                                                                                    |                                      |          |                                                                                                |                                     |                  |                                                                                                    |          |              |                                                                                                    |                                                                                                    |                                                                                                    |                                                                                                    |          |                                                                                                    |                                                                                                    |                                              |                           |            |                                                                                                    |                                                                                                    |                    |                                                                                                    |                                                                                                    |                                                                                                    |                                                                                                    |                                                                                                    |                                                                                                    |         |                                                                                                    |                                                            |                                                 |   |
| Libellé PRIX FAIT HORS MEI                                                                                                    | DOC - IDCC 9331                                                                                                    |                                      |          |                                                                                                |                                     |                  |                                                                                                    |          |              |                                                                                                    |                                                                                                    |                                                                                                    |                                                                                                    |          |                                                                                                    |                                                                                                    |                                              |                           |            |                                                                                                    |                                                                                                    |                    |                                                                                                    |                                                                                                    |                                                                                                    |                                                                                                    |                                                                                                    |                                                                                                    |         |                                                                                                    |                                                            |                                                 |   |
| ommentaires                                                                                                    |                                                                                                    |                                      |          |                                                                                                |                                     |                  |                                                                                                    |          |              |                                                                                                    |                                                                                                    |                                                                                                    |                                                                                                    |          |                                                                                                    |                                                                                                    |                                              |                           |            |                                                                                                    |                                                                                                    |                    |                                                                                                    |                                                                                                    |                                                                                                    |                                                                                                    |                                                                                                    |                                                                                                    |         |                                                                                                    |                                                            |                                                 |   |
| rix-faiteur intégral : Palier 6                                                                                                    |                                                                                                    |                                      |          |                                                                                                |                                     |                  |                                                                                                    |          |              |                                                                                                    |                                                                                                    |                                                                                                    |                                                                                                    |          |                                                                                                    |                                                                                                    |                                              |                           |            |                                                                                                    |                                                                                                    |                    |                                                                                                    |                                                                                                    |                                                                                                    |                                                                                                    |                                                                                                    |                                                                                                    |         |                                                                                                    |                                                            |                                                 |   |
| rix-faiteur saison culturale : Pal<br>rix-faiteur saison culturale : Pal<br>rix-faiteur à la tâche sans suivi                                                                                                    | ilier 2<br>ilier 3<br>i de parcelle : Palii                                                                                                    | er 1                                 |          |                                                                                                |                                     |                  |                                                                                                    |          |              |                                                                                                    |                                                                                                    |                                                                                                    |                                                                                                    |          |                                                                                                    |                                                                                                    |                                              |                           |            |                                                                                                    |                                                                                                    |                    |                                                                                                    |                                                                                                    |                                                                                                    |                                                                                                    |                                                                                                    |                                                                                                    |         |                                                                                                    |                                                            |                                                 |   |
| rix-faiteur à la tâche sans suivi<br>rix-faiteur à la tâche sans suivi                                                                                                    | de parcelle : Pali<br>de parcelle : Pali                                                                                                    | er 2<br>er 3                         |          |                                                                                                |                                     |                  |                                                                                                    |          |              |                                                                                                    |                                                                                                    |                                                                                                    |                                                                                                    |          |                                                                                                    |                                                                                                    |                                              |                           |            |                                                                                                    |                                                                                                    |                    |                                                                                                    |                                                                                                    |                                                                                                    |                                                                                                    |                                                                                                    |                                                                                                    |         |                                                                                                    |                                                            |                                                 |   |
|                                                                                                    |                                                                                                    |                                      |          |                                                                                                |                                     |                  |                                                                                                    |          |              |                                                                                                    |                                                                                                    |                                                                                                    |                                                                                                    |          |                                                                                                    |                                                                                                    |                                              |                           |            |                                                                                                    |                                                                                                    |                    |                                                                                                    |                                                                                                    |                                                                                                    |                                                                                                    |                                                                                                    |                                                                                                    |         |                                                                                                    |                                                            |                                                 |   |
|                                                                                                    |                                                                                                    |                                      |          |                                                                                                |                                     |                  |                                                                                                    |          |              |                                                                                                    |                                                                                                    |                                                                                                    |                                                                                                    |          | Prix-Fa                                                                                                    | iteur                                                                                                    |                                              |                           |            |                                                                                                    |                                                                                                    |                    |                                                                                                    |                                                                                                    |                                                                                                    |                                                                                                    |                                                                                                    |                                                                                                    |         |                                                                                                    |                                                            |                                                 |   |
|                                                                                                    |                                                                                                    | Inté                                 | aral :   | Daller                                                                                         | 6                                   |                  |                                                                                                    | Calco    | - cultur     | rala : Da                                                                                                    | lior 2                                                                                                    |                                                                                                    |                                                                                                    | Calcon d | alturala                                                                                                    | Daliar 2                                                                                                    | ,<br>,                                       |                           | Ticho      | ane eu                                                                                                    | iui - Dali                                                                                                | w 1                |                                                                                                    | Tâche                                                                                                    | cane                                                                                                    | cube - D                                                                                                 | pallor 2                                                                                                    |                                                                                                    |         | Achae                                                                                                    | ane euki                                                   | Daliar 2                                        |   |
|                                                                                                    |                                                                                                    | inco                                 | grui .   | runci                                                                                          |                                     |                  |                                                                                                    | Just     | ·            |                                                                                                    |                                                                                                    |                                                                                                    | -                                                                                                    | Juison C |                                                                                                    | - Funct o                                                                                                    |                                              |                           | Tuche .    | -                                                                                                    |                                                                                                    |                    |                                                                                                    | Tucine                                                                                                    | Juna                                                                                                    |                                                                                                    | unci z                                                                                                    |                                                                                                    |         | ucine an                                                                                                    |                                                            | - Funci J                                       |   |
| Nature des façons                                                                                                    | Valeu Sa                                                                                                    | aisie                                |          | Valeu                                                                                          | Salsie                              |                  | Valeu                                                                                                    | Saisle   | - 22         | Valeu                                                                                                    | Salsie                                                                                                    | AL 1                                                                                                    | /aleu S                                                                                                    | Saisle   | Va                                                                                                    | eu Sals                                                                                                    | ie ∴                                         | Valeu                     | Saisie     |                                                                                                    | Valeu S                                                                                                   | alsie              | 👬 Val                                                                                                    | eu Saisie                                                                                                    |                                                                                                    | Valeu                                                                                                    | Saisie                                                                                                    | <i></i>                                                                                                 | Valeu : | Salsie                                                                                                    | Va                                                         | eu Saisie                                       |   |
| Taille : Guyot simple                                                                                                    | 9                                                                                                    | 9,50                                 | -        | _                                                                                              | 114,2                               | -                | -                                                                                                    | 9,50     | -            | -                                                                                                    | -                                                                                                    | -                                                                                                    | -                                                                                                    | 9,50     |                                                                                                    | 101,                                                                                                    | ,7 🔒                                         |                           | 9,50       | -                                                                                                    | -                                                                                                    | -                  | <u> </u>                                                                                                    | 9,50                                                                                                    | -                                                                                                    | -                                                                                                    |                                                                                                    | -                                                                                                    | -       | 9,50                                                                                                    |                                                            | 101,7                                           | - |
| Taille : Guyot double                                                                                                    | 11                                                                                                    | 1,50                                 | -        |                                                                                                | 138,3                               | -                |                                                                                                    | 11,50    | -            |                                                                                                    |                                                                                                    | -                                                                                                    | - 1                                                                                                    | 11,50    | -                                                                                                    | 123,                                                                                                    | ,1 🗰                                         |                           | 11,50      | -                                                                                                    |                                                                                                    |                    | <b></b>                                                                                                    | 11,50                                                                                                    | -                                                                                                    |                                                                                                    |                                                                                                    | -                                                                                                    |         | 11,50                                                                                                    | -                                                          | 123,1                                           | - |
| Tombée des bois : Guyot s                                                                                                    | imple 6                                                                                                    | 6,00                                 | -        |                                                                                                | 72,18                               | -                |                                                                                                    | 6,00     | -            |                                                                                                    | 63,42                                                                                                    | -                                                                                                    |                                                                                                    | 6,00     | -                                                                                                    |                                                                                                    | -                                            |                           | 6,00       | -                                                                                                    | 6                                                                                                    | 3,42               |                                                                                                    | 6,00                                                                                                    | -                                                                                                    |                                                                                                    |                                                                                                    | -                                                                                                    |         | 6,00                                                                                                    | <b>60</b>                                                  |                                                 |   |
| Tombee des bois : Guyot d                                                                                                    | touble 7                                                                                                    | ,00                                  | -        |                                                                                                | 84,21                               | -                |                                                                                                    | 7,00     | -            |                                                                                                    | 73,99                                                                                                    | -                                                                                                    |                                                                                                    | 7,00     | -                                                                                                    |                                                                                                    | -                                            |                           | 7,00       | -                                                                                                    | 7                                                                                                    | 3,99               |                                                                                                    | 7,00                                                                                                    | -                                                                                                    |                                                                                                    |                                                                                                    | -                                                                                                    |         | 7,00                                                                                                    | -                                                          |                                                 |   |
| Sortie des bois                                                                                                    | 2                                                                                                    | 00,50                                | -        |                                                                                                | 24,06                               | -                |                                                                                                    | 2,00     | -            |                                                                                                    | 21,14                                                                                                    | -                                                                                                    |                                                                                                    | 2,00     |                                                                                                    |                                                                                                    | -                                            |                           | 2,00       |                                                                                                    | 2                                                                                                    | 1,14               |                                                                                                    | 2,00                                                                                                    | -                                                                                                    |                                                                                                    | 26.45                                                                                                    | -                                                                                                    |         | 2,00                                                                                                    |                                                            |                                                 |   |
| carassonnage (V de 20 a                                                                                                    | ans) 2                                                                                                    | :,50                                 |          |                                                                                                | 30,08                               | -                |                                                                                                    | 2,50     | -            |                                                                                                    | 26,43                                                                                                    | -                                                                                                    |                                                                                                    | 2,50     |                                                                                                    |                                                                                                    | -                                            |                           | 2,50       | -                                                                                                    |                                                                                                    |                    |                                                                                                    | 2,50                                                                                                    | -                                                                                                    |                                                                                                    | 26,43                                                                                                    | -                                                                                                    |         | 2,50                                                                                                    |                                                            |                                                 | 1 |
| Carassonnage (V. + de 20                                                                                                    | ans) 3                                                                                                    | F,00                                 |          |                                                                                                | 36,09                               | -                |                                                                                                    | 3,00     | -            |                                                                                                    | 31,71                                                                                                    | -                                                                                                    |                                                                                                    | 3,00     |                                                                                                    |                                                                                                    | -                                            |                           | 3,00       | -                                                                                                    |                                                                                                    |                    |                                                                                                    | 3,00                                                                                                    | -                                                                                                    |                                                                                                    | 31,71                                                                                                    | -                                                                                                    |         | 3,00                                                                                                    | <b>60</b>                                                  |                                                 |   |
| Calage ou Attachage                                                                                                    | 5                                                                                                    | ,00                                  | -        |                                                                                                | 60,15                               | -                |                                                                                                    | 5,00     | -            |                                                                                                    | 52,85                                                                                                    | -                                                                                                    |                                                                                                    | 5,00     | -                                                                                                    |                                                                                                    | -                                            |                           | 5,00       | -                                                                                                    |                                                                                                    |                    |                                                                                                    | 5,00                                                                                                    | -                                                                                                    |                                                                                                    | 52,85                                                                                                    | -                                                                                                    |         | 5,00                                                                                                    | -                                                          |                                                 | - |
| Pliage-Liage : Guyot simple                                                                                                    | e 5                                                                                                    | ,50                                  |          |                                                                                                | 66,17                               | -                |                                                                                                    | 5,50     | -            |                                                                                                    | 58,14                                                                                                    | -                                                                                                    |                                                                                                    | 5,50     | -                                                                                                    |                                                                                                    | -                                            |                           | 5,50       | -                                                                                                    |                                                                                                    |                    |                                                                                                    | 5,50                                                                                                    | -                                                                                                    |                                                                                                    | 58,14                                                                                                    |                                                                                                    |         | 5,50                                                                                                    | <b>60</b>                                                  |                                                 |   |
| Pliage-Liage : Guyot double                                                                                                    | e 6                                                                                                    | 5,50                                 | -        |                                                                                                | 78,20                               | -                |                                                                                                    | 6,50     | -            |                                                                                                    | 68,71                                                                                                    | -                                                                                                    |                                                                                                    | 6,50     | -                                                                                                    |                                                                                                    | <b></b>                                      |                           | 6,50       | -                                                                                                    |                                                                                                    |                    |                                                                                                    | 6,50                                                                                                    | -                                                                                                    |                                                                                                    | 68,71                                                                                                    | -                                                                                                    |         | 6,50                                                                                                    | -                                                          |                                                 | - |
| Cavaillons : 1ère Façon                                                                                                    | 5                                                                                                    | <b>6,00</b>                          | -        |                                                                                                | 60,15                               | -                |                                                                                                    | 5,00     | -            |                                                                                                    | 52,85                                                                                                    | -                                                                                                    |                                                                                                    | 5,00     | -                                                                                                    |                                                                                                    | -                                            |                           | 5,00       | -                                                                                                    |                                                                                                    |                    |                                                                                                    | 5,00                                                                                                    | -                                                                                                    |                                                                                                    | 52,85                                                                                                    | -                                                                                                    |         | 5,00                                                                                                    | -                                                          |                                                 | - |
| Cavaillons : 2ème Façon                                                                                                    | 3                                                                                                    | 8,00                                 |          |                                                                                                | 36,09                               |                  |                                                                                                    | 3,00     |              |                                                                                                    | 31,71                                                                                                    | <b></b>                                                                                                    |                                                                                                    | 3,00     | <b>a</b>                                                                                                    |                                                                                                    |                                              |                           | 3,00       | -                                                                                                    |                                                                                                    |                    |                                                                                                    | 3,00                                                                                                    | <b></b>                                                                                                    |                                                                                                    | 31,71                                                                                                    |                                                                                                    |         | 3,00                                                                                                    | -                                                          |                                                 | 6 |
| Epamprage : 1ère Façon                                                                                                    | 4                                                                                                    | 1,50                                 |          |                                                                                                | 54,14                               |                  |                                                                                                    | 4,50     | -            |                                                                                                    |                                                                                                    | -                                                                                                    |                                                                                                    | 4,50     | -                                                                                                    | 48,2                                                                                                    | 20 🚔                                         |                           | 4,50       | •                                                                                                    |                                                                                                    |                    |                                                                                                    | 4,50                                                                                                    | -                                                                                                    |                                                                                                    |                                                                                                    |                                                                                                    |         | 4,50                                                                                                    | -                                                          | 48,20                                           | 1 |
| Epamprage : 2ème Facon                                                                                                    | 2                                                                                                    | 2.50                                 | <u> </u> |                                                                                                | 30,08                               |                  |                                                                                                    | 2,50     |              |                                                                                                    |                                                                                                    |                                                                                                    |                                                                                                    | 2,50     |                                                                                                    | 26,7                                                                                                    | 78 🔒                                         |                           | 2,50       |                                                                                                    |                                                                                                    |                    |                                                                                                    | 2,50                                                                                                    |                                                                                                    |                                                                                                    |                                                                                                    |                                                                                                    |         | 2,50                                                                                                    |                                                            | 26,78                                           | 6 |
| Code PF_MEDOC_9331<br>Libellé PRIX FAIT MEDOC - 1                                                                                                    | STD<br>IDCC 9331                                                                                                    |                                      |          |                                                                                                |                                     |                  |                                                                                                    |          |              |                                                                                                    |                                                                                                    |                                                                                                    |                                                                                                    |          |                                                                                                    |                                                                                                    |                                              |                           |            |                                                                                                    |                                                                                                    |                    |                                                                                                    |                                                                                                    |                                                                                                    |                                                                                                    |                                                                                                    |                                                                                                    |         |                                                                                                    |                                                            |                                                 |   |
| Code PF_MEDOC_9331<br>Libelé PRIX FAIT MEDOC - 1<br>mmentaires<br>tx-faiteur siaison culturale : Pa<br>tx-faiteur siaison culturale : Pa<br>tx-faiteur siaison culturale : Pa<br>tx-faiteur ai ta tiche sans suvi<br>xx-faiteur à la tiche sans suvi                                                                                                    | IDCC 9331<br>lier 2<br>lier 3<br>de parcelle : Palie<br>de parcelle : Palie                                                                                                    | er 1<br>er 2                         |          |                                                                                                |                                     |                  |                                                                                                    |          |              |                                                                                                    |                                                                                                    |                                                                                                    |                                                                                                    |          |                                                                                                    |                                                                                                    |                                              |                           |            |                                                                                                    |                                                                                                    |                    |                                                                                                    |                                                                                                    |                                                                                                    |                                                                                                    |                                                                                                    |                                                                                                    |         |                                                                                                    |                                                            |                                                 |   |
| Code PF_MEDOC_9331<br>Ubellé PRIX FAIT MEDOC -<br>Immentaires<br>x-faiteur intégral : Pailer 6<br>c-faiteur saison culturale : Pai<br>x-faiteur saison culturale : Pai<br>x-faiteur à la tâche sans suivi<br>x-faiteur à la tâche sans suivi<br>x-faiteur à la tâche sans suivi                                                                                                    | STD<br>IDCC 9331<br>lier 2<br>de parcelle : Palie<br>de parcelle : Palie<br>de parcelle : Palie                                                                                                    | er 1<br>er 2<br>er 3                 |          |                                                                                                |                                     |                  |                                                                                                    |          |              |                                                                                                    |                                                                                                    |                                                                                                    |                                                                                                    |          |                                                                                                    |                                                                                                    |                                              |                           |            |                                                                                                    |                                                                                                    |                    |                                                                                                    |                                                                                                    |                                                                                                    |                                                                                                    |                                                                                                    |                                                                                                    |         |                                                                                                    |                                                            |                                                 |   |
| Code PF_MEDOC_9331<br>Libelie PRIX FAIT MEDOC -<br>mentaires<br>to-fateur intégral : Paler 6<br>to-fateur saison cuturale : Pal<br>réfateur saison cuturale : Pal<br>réfateur saison cuturale : Pal<br>réfateur à la tâche sans suivi<br>to-fateur à la tâche sans suivi                                                                                                    | STD<br>IDCC 9331<br>lier 2<br>lier 3<br>de parcelle : Pali<br>de parcelle : Pali<br>de parcelle : Pali                                                                                                    | er 1<br>er 2<br>er 3                 |          |                                                                                                |                                     |                  |                                                                                                    |          |              |                                                                                                    |                                                                                                    |                                                                                                    |                                                                                                    |          | Prix-Fa                                                                                                    | iteur                                                                                                    |                                              |                           |            |                                                                                                    |                                                                                                    |                    |                                                                                                    |                                                                                                    |                                                                                                    |                                                                                                    |                                                                                                    |                                                                                                    |         |                                                                                                    |                                                            |                                                 |   |
| Code PF_MEDOC_9331<br>Libellé PRIX FAIT MEDOC -<br>nmentalies<br>& fatteur intégral : Paler 6<br>Artateur saison culturale : Pal<br>Artateur saison culturale : Pal<br>Artateur saison culturale : Pal<br>Artateur à la tâche sans suivi<br>Artateur à la tâche sans suivi                                                                                                    | STD<br>IDCC 9331<br>lier 2<br>lier 3<br>de parcelle : Pali<br>de parcelle : Pali<br>de parcelle : Pali                                                                                                    | er 1<br>er 2<br>er 3                 |          | In                                                                                             | itégral                             | : Palie          | r 6                                                                                                    |          | 9            | Saison cu                                                                                                    | ulturale                                                                                                    | : Palier                                                                                                    | 2                                                                                                    |          | Prix-Fa<br>Saison                                                                                                    | iteur                                                                                                    | : Palier :                                   | 3                         |            | âche s                                                                                                    | ans suivi                                                                                                 | : Palie            | 1                                                                                                    | Tâ                                                                                                    | the s                                                                                                    | ans suiv                                                                                                 | i : Palier                                                                                                    | 2                                                                                                    |         | Tâche :                                                                                                    | sans suiv                                                  | i : Palier 3                                    |   |
| Code PF_MEDOC_9331<br>ubellé PRDX FATT MEDOC -<br>momentaires<br>chateur undrgani - Paler 6<br>chateur saison culturale : Pal<br>chateur a la tuturale : Pal<br>chateur à la tuturale : Pal<br>chateur à la tuturale : sans suivi<br>chateur à la tutura sans suivi<br>Nature des l                                                                                                    | STD<br>IDCC 9331<br>lier 2<br>de parcelle : Pali<br>de parcelle : Pali<br>de parcelle : Pali<br>façons                                                                                                    | er 1<br>er 2<br>er 3                 | Valeu    | In<br>Saisk                                                                                    | itégral :                           | : Palie<br>Valet | r 6<br>Saisk                                                                                                    |          | S<br>Valet   | Saison cu                                                                                                    | ulturale<br>∴ Val                                                                                                    | : Palier<br>et Sal                                                                                                    | 2                                                                                                    | Valeu    | Prix-Fa<br>Saison<br>Saisk                                                                                                   | iteur<br>ulturale<br>                                                                                                    | : Palier :<br>Ilei Saisi                     | 3                         | T<br>Valet | âche s<br>Saisk                                                                                                    | ans suivi                                                                                                 | : Palie<br>let Sal | ·1<br>5⊮ ∴.                                                                                                    | Tâ<br>Valet S                                                                                                    | the sa                                                                                                    | ans suiv<br>∴ Va                                                                                         | i : Palier<br>slet Sais                                                                                                    | 2                                                                                                    | , Valet | Tâche s<br>Saisk                                                                                                    | sans suiv                                                  | i : Palier 3<br>alet Saisk                      |   |
| Code PF_MEDOC_9331<br>ubellé PRIX FAIT MEDOC-<br>immentaires<br>Cateur indiçai : Paller 6<br>Cateur indiçai : Paller 6<br>Cateur indiçai : Paller 6<br>Cateur à la tâche sans suivi<br>Cateur à la tâche sans suivi<br>Nature des fils de levage.<br>Tombée des fils de levage.                                                                                                    | STD<br>IDCC 9331<br>lier 2<br>de parcelle : Pali<br>de parcelle : Pali<br>de parcelle : Pali<br>façons                                                                                                    | er 1<br>er 2<br>er 3                 | Valet    | In<br>Salsk<br>1,33                                                                            | itégral                             | : Palie<br>Valeu | r 6<br>Saisik<br>16,0-                                                                                                    |          | S<br>Valeu   | Saison Cu<br>Saisle<br>1,33:                                                                                                    | ulturale<br>Val                                                                                                    | : Palier<br>et Sal<br>14,                                                                                                    | 2<br>51× …                                                                                                    | Valeu    | Prix-Fa<br>Saison<br>Saisk<br>1,33                                                                                           | iteur<br>tulturale                                                                                                    | : Palier :<br>Ilei Saisi                     | 3                         | T<br>Valet | âche s<br>Saisi<br>1,33:                                                                                                    | ans suivi<br>∴ Va                                                                                         | : Palie<br>let Sal | 1<br>5⊭ ☆.                                                                                                    | Tâ<br>Valet So<br>1,                                                                                                    | che si<br>alsk<br>33:                                                                                                    | ans suiv                                                                                                 | i : Palier<br>alet Sais<br>14,0                                                                                                    | 2<br>k m<br>£ 🚔                                                                                         | . Valet | Tâche s<br>Saisk<br>1,33:                                                                                                    | Sans suiv                                                  | i : Palier 3<br>Jet Saisk                       |   |
| Code PF_MEDOC_9331<br>Libellé PRDX FATT MEDOC -<br>momentaires<br>créateur indiçuit : Paler 6<br>créateur saison culturale : Pal<br>créateur à la trèche sans suivi<br>créateur à la trèche sans suivi<br>créateur à la trèche sans suivi<br>createur à la trèche sans suivi<br>faiteur à la trèche sans suivi<br>Tombée des fits de levage.<br>Coupage des liens (4000 la                                                                                                    | STD<br>IDCC 9331<br>lifer 3<br>de parcelle : Pali<br>de parcelle : Pali<br>de parcelle : Pali<br>façons<br>ens)                                                                                                    | er 1<br>er 2<br>er 3                 | Valet    | In<br>Saisk<br>1,33:<br>2,50                                                                   | tégral                              | : Palie<br>Valet | r 6<br>Saisk<br>16,0-<br>30,08                                                                                                    |          | S<br>Valet   | Saison Cu<br>Saisle<br>1,33:<br>2,50                                                                                                    | ulturale<br>Val                                                                                                    | : Palier<br>et Sal<br>14,<br>26,                                                                                                    | 2<br>5k<br>01 @                                                                                                 | Valeu    | Prix-Fa<br>Saison<br>Saisk<br>1,33<br>2,50                                                                                   | iteur<br>culturale<br>                                                                                                   | : Palier :<br>let Saisi                      |                           | Valet      | 'âche s<br>Saisk<br>1,33:<br>2,50                                                                                                    | ans suivi<br>∴ Va<br>≙                                                                                    | : Palie<br>let Sal | sk ∴.                                                                                                    | Tâ<br>Valeu So<br>1,<br>2                                                                                                    | che si<br>alsk<br>33:                                                                                                    | ans suiv                                                                                                 | i : Palier<br>Sais<br>14,0<br>26,4                                                                                                    |                                                                                                    | Valet   | Tâche s<br>Saisk<br>1,33:<br>2,50                                                                                            | sans suiv                                                  | i : Palier 3<br>Ilet Saisk                      |   |
| Code PF_MEDOC_9331<br>ubelié PRUX FAIT MEDOC-<br>umentaires<br>Crâteur indiçait : Pailer 6<br>crâteur aino cuturale : Pai<br>crâteur à la tiche sans suivi<br>crâteur à la tiche sans suivi<br>crâteur à la tiche sans suivi<br>Crâteur à la tiche sans suivi<br>Crâteur à la tiche sans suivi<br>Nature des<br>Tombée des fits de levage.<br>Coupage des liens (2500 li                                                                                                    | STD<br>IDCC 9331<br>lier 2<br>lier 3<br>de parcelle : Palie<br>de parcelle : Palie<br>façons<br>ens)<br>ens)                                                                                                    | er 1<br>er 2<br>er 3                 | Valeu    | In<br>Saisk<br>1,33:<br>2,50<br>1,66t                                                          | ttégral                             | : Palie<br>Valeu | F 6<br>Saisk<br>16,0-<br>30,01<br>26,7:                                                                                                    | <u> </u> | S<br>Valeu   | Saison Cr<br>Saisk ,<br>1,33:<br>2,50 1<br>1,661                                                                                                    | ulturale<br>Val                                                                                                    | : Palier<br>et Sal<br>14,<br>26,<br>17,                                                                                                    | 2<br>51 ***<br>01 ***<br>41 ***                                                                                 | Valeu    | Prix-Fa<br>Saison<br>Saisk<br>1,33<br>2,50<br>1,66(                                                                          | iteur<br>zulturale<br>Xa<br>A                                                                                            | : Palier :<br>Ilet Saist                     | 3<br>k M.<br>A            | Valet      | Saisk           1,33:           2,50           1,66                                                                                                    | ans suivi<br>Va<br>A                                                                                      | : Palie<br>Jet Sal | 1<br>5k ::                                                                                                    | Tâ<br>Valet S<br>1,<br>2                                                                                                    | che sa<br>alsik<br>33:<br>,50<br>664                                                                                                    | ans suiv<br>∴ Va<br>≙                                                                                    | i : Palier<br>alet Sais<br>14,0<br>26,4<br>17,6                                                                                           |                                                                                                    | Valet   | Tâche s<br>Saisk<br>1,33:<br>2,50<br>1,666                                                                                   | sans suiv                                                  | i : Palier 3<br>det Saisk                       |   |
| Code PF_MEDOC_9331<br>Libellé PRDK FATT MEDOC -<br>mmentaires<br>créateur unidiguit : Pailer 6<br>créateur saison culturale : Pai<br>créateur à la ticke sans suivi<br>créateur à la ticke sans suivi<br>Nature des l<br>Tombée des fis de levage<br>Coupage des liens (4000 li<br>Coupage des liens (4000 li<br>Coupage des liens (4000 li                                                                                                    | STD<br>IDCC 9331<br>Her 2<br>Her 3<br>de parcelle : Palia<br>de parcelle : Palia<br>façons<br>ens)<br>es 5                                                                                                    | er 1<br>er 2<br>er 3                 | Valeu    | In<br>Salsk<br>1,33:<br>2,50<br>1,66r<br>11,5r                                                 | ttégral                             | : Palie<br>Valet | r 6<br>Saisk<br>16,0-<br>30,01<br>26,7:<br>138,:                                                                                                    |          | S<br>Valet   | Saison cc<br>3aisk ,<br>1,33: 1<br>2,50 1<br>1,661 1                                                                                                    | Jiturale<br>Val                                                                                                    | : Palier<br>et Sal<br>14,<br>26,<br>17,                                                                                                    | 2<br>sii :<br>01 =<br>41 =<br>61 =                                                                              | Valet    | Prix-Fa<br>Saison<br>Saisk<br>1,33:<br>2,50<br>1,66(<br>11,5(                                                                | iteur<br>culturale<br>À<br>À                                                                                             | : Palier :<br>Ilet Saist                     | 3<br>* <u>A</u><br>=<br>= | Valet      | räche s<br>Saisiv<br>1,33:<br>2,50<br>1,66t<br>11,5(                                                                                                    | ans suivi<br>Ve                                                                                           | : Palie<br>let Sa  | 1<br>5<br>1<br>2<br>2<br>3<br>1<br>2<br>3<br>1<br>3<br>1 | Valet         Sa           1,         1,           2         1,           1,         1,                                                                                                    | che sa<br>alsk<br>333:<br>,50<br>664<br>1,51                                                                                                    | Ans suiv                                                                                                 | i : Palier<br>alet Sais<br>14,0<br>26,4<br>17,6                                                                                           |                                                                                                    | Valet   | Tâche :<br>Saisk<br>1,33:<br>2,50<br>1,664<br>11,5(                                                                          | sans suiv                                                  | i : Palier 3<br>ilet Saisk<br>123,:             |   |
| Code PF_MEDOC_9331<br>ubellé PRDX FATT MEDOC-<br>intentaires<br>chatteur innégral : Paller 6<br>chatteur sission chattale : Pal<br>chatteur als in chattale : Pal<br>chatteur à la tâche sans suivi<br>chatteur à la tâche sans suivi<br>Catteur à la tâche sans suivi<br>Catteur à la tâche sans suivi                                                                                            | STD<br>IDCC 9331<br>liter 2<br>liter 3<br>de parcelle : Palie<br>de parcelle : Palie<br>de parcelle : Palie<br>façons<br>ens)<br>es<br>s                                                                                                    | er 1<br>er 2<br>er 3                 | Valeu    | In<br>Saisk<br>1,33:<br>2,50<br>1,660<br>11,50<br>14,50                                        | ttégral                             | : Palie<br>Valei | r 6<br>Saisk<br>16,0-<br>30,0R<br>26,7:<br>138,:<br>174,4                                                                                                    |          | S<br>Valet   | Salison CC<br>Salisk ,<br>1,33:<br>2,50<br>1,664<br>11,55                                                                                                    | ulturale<br>Val                                                                                                    | : Palier<br>et Sal<br>14,<br>26,<br>17,                                                                                                    | 2<br>5k ***<br>05 ***<br>61 ***                                                                                 | Valeu    | Prix-Fa<br>Saison<br>Saisk<br>1,33:<br>2,50<br>1,664<br>11,5(<br>14,5(                                                       | iteur<br>culturale<br>A<br>A<br>A<br>A<br>A<br>A<br>A<br>A<br>A<br>A<br>A<br>A<br>A<br>A<br>A<br>A<br>A<br>A<br>A        | : Palier :<br>ilet Saisi<br>123,<br>155,     |                           | T<br>Valet | râche s<br>Saisk<br>1,33:<br>2,50<br>1,66(<br>11,5(<br>14,5(                                                                                                    | Ans suivi                                                                                                 | : Palie<br>let Sai | 1<br>Sk 🕅 🕰                                                                                                    | Tâ<br>Valet S<br>1,<br>2<br>1,<br>1,<br>1,                                                                                                    | che si<br>alsk<br>33:<br>,50<br>664<br>1,5(<br>4,5(                                                                                                    | Ans suiv<br>X Va<br>A<br>A<br>A<br>A<br>A<br>A<br>A<br>A<br>A<br>A<br>A<br>A<br>A                        | i : Palier<br>alet Sais<br>14,0<br>26,4<br>17,6                                                                                           | 2<br>k M.<br>6 M<br>1<br>C M<br>1<br>M<br>1<br>M<br>1<br>M<br>1<br>M<br>1<br>M<br>1<br>M<br>1<br>M<br>1 | Valet   | Tâche :<br>Saisk<br>1,33:<br>2,50<br>1,664<br>11,5(<br>14,5(                                                                 | sans suiv                                                  | i : Palier 3<br>Jier Saisk<br>123,:<br>155,:    |   |
| Code PF_MEDOC_9331<br>Libelé PRDX FATT MEDOC -<br>nmentaires<br>x-fateur indiginal : Paller 6<br>x-fateur saison culturale : Pal<br>x-fateur saison culturale : Pal<br>x-fateur saison culturale : Pal<br>x-fateur à la tâche sans suiv<br>x-fateur à la tâche sans suiv<br>x-fateur à la tâche sans suiv<br>Nature des 15<br>Tombé des fis de levage<br>Coupage des liens (4000 li<br>Coupage des liens (4000 li<br>Coupage des liens (4000 li<br>Coupage des liens (4000 li<br>Calle : Plantations en graw<br>Taille : Plantations en graw<br>Taille : Plantations en graw<br>Taille : Plantations en graw                                                                                                    | STD<br>IDDC 9331<br>Her 2<br>Her 3<br>Her 4<br>de parcelle : Palle<br>de parcelle : Palle<br>façons<br>ens)<br>ens)<br>es<br>s                                                                                                    | er 1<br>er 2<br>er 3                 | Valet    | In<br>Saisk<br>1,33:<br>2,50<br>1,660<br>11,50<br>14,50<br>2,50                                | tégral                              | : Palie<br>Vale  | r 6<br>Saisk<br>16,0-<br>30,00<br>26,7:<br>138,:<br>174,4<br>30,00                                                                                                    | ×.       | S<br>Valet   | Saison cr<br>Saisle .<br>1,33: 1<br>1,66(<br>1,15)<br>1,65(<br>1,15)<br>1,455<br>1<br>2,50 1                                                                                                    | ulturale<br>Val                                                                                                    | : Palier<br>et Sal<br>14,<br>26,<br>17,<br>26,                                                                                                    | 2<br>Sk 🙏 🗍                                                                                                    | Valet    | Prix-Fr<br>Saison<br>Saiss<br>1,33:<br>2,50<br>1,66t<br>11,5(<br>14,5(<br>2,50                                               | iteur<br>sulturale<br>A<br>A<br>A<br>A<br>A<br>A<br>A<br>A<br>A<br>A<br>A<br>A<br>A<br>A<br>A<br>A<br>A<br>A<br>A        | : Palier :<br>liet Sais<br>123,<br>155,      |                           | Valet      | râche s<br>Saisk<br>1,33:<br>2,50<br>1,66(<br>11,5(<br>14,5(<br>2,50                                                                                                    | Ans suivi                                                                                                 | : Palie<br>let Sal | 1<br>Sk Å                                                                                                    | Tá<br>Valet S<br>1,<br>2<br>1,<br>1,<br>1,<br>2<br>2<br>1,<br>1,<br>2                                                                                                    | che si<br>alsk<br>333:<br>,50<br>664<br>1,51<br>4,51<br>,50                                                                                                    | Ans suiv<br>X Va<br>A<br>A<br>A<br>A<br>A<br>A<br>A<br>A<br>A<br>A<br>A<br>A<br>A                        | i : Palier<br>Sais<br>14,0<br>26,4<br>17,6<br>26,4                                                                                        |                                                                                                    | Valet   | Tâche s<br>Saisk<br>1,33:<br>2,50<br>1,664<br>11,54<br>14,54<br>2,50                                                         | sans suiv                                                  | i : Palier 3<br>ilet Saisk<br>123,:<br>155,:    |   |
| Code PF_MEDOC_9331<br>ubelié PRDK FATT MEDOC-<br>mentaines<br>chateur indégra : Paelar e<br>chateur indégra : Paelar e<br>chateur à la tâche sans suivi<br>chateur à la tâche sans suivi<br>Nature des l<br>Tombé des fils de levage<br>Coupage des lens (4000 la<br>Coupage des lens (4000 la<br>Coupage des lens (4000 la<br>Talle : Pintations en palue<br>Sécallige<br>Plage-acanage (3 ligat.) :                                                                                                    | STD<br>IDCC 9331<br>lifer 2<br>lifer 3<br>lifer 4<br>de parcelle : Pall<br>de parcelle : Pall<br>de parcelle : Pall<br>façons<br>ens)<br>ens)<br>es<br>s                                                                                                    | er 1<br>er 2<br>er 3                 | Vale     | In<br>Saisk<br>1,33:<br>2,50<br>1,666<br>11,5(<br>14,5(<br>2,50<br>6,25                        | ttégral<br><br><br><br><br><br><br> | : Palie<br>Valet | 5alsk<br>16,0-<br>30,00<br>26,7:<br>138,:<br>174,-<br>30,00<br>75,15                                                                                                    |          | S<br>Valet   | Saison cr<br>Saisk .<br>1,33 1<br>1,66 1<br>1,66 1<br>1,65 1<br>1,65 1<br>2,50 1<br>6,25 1                                                                                                    | ulturale<br>Xal<br>Aaaaaaaaaaaaaaaaaaaaaaaaaaaaaaaaaaaa                                                                                                    | : Palier<br>et Sal<br>14,<br>26,<br>17,<br>26,<br>66,                                                                                                    | 2<br>Sk 📩<br>01 🚔<br>12 🚔<br>13 🖓                                                                               | Valet    | Prix-Fr<br>Saison<br>Saisk<br>1,33<br>2,50<br>1,66f<br>11,57<br>14,50<br>2,50<br>6,25                                        | iteur<br>uturale<br>Va<br>A<br>A<br>A<br>A<br>A<br>A<br>A<br>A<br>A<br>A                                                 | : Palier :<br>Saisti<br>123,<br>155,         |                           | Valet      | Tache s<br>Saiski<br>1,33:<br>1,661<br>11,51<br>14,51<br>2,50<br>6,25                                                                                                    | ans suivi<br>va<br>va<br>a<br>a<br>a<br>a<br>a<br>a<br>a<br>a<br>a<br>a<br>a<br>a<br>a                    | : Palie<br>let Sai | 1<br>58                                                                                                    | Tá<br>Valet S<br>1,<br>2<br>1,<br>1<br>1<br>1<br>2<br>6                                                                                                    | che si<br>alsk<br>33:<br>50<br>666<br>1,50<br>4,51<br>50<br>25                                                                                                    | ans suiv                                                                                                 | I : Palier<br>Saiss<br>14,0<br>26,4<br>17,6<br>26,4<br>66,6                                                                               |                                                                                                    | Valet   | Tâche s<br>Saisk<br>1,33:<br>2,50<br>1,664<br>11,54<br>14,54<br>2,50<br>6,25                                                 | sans suiv                                                  | i : Palier 3<br>Ilet Saisk<br>123,:<br>155,:    |   |
| Code PF_MEDOC_9331<br>Libelé PRDX FATT MEDOC -<br>mentaires<br>Crâteur indiçai : Paller 6<br>Crâteur al la cluturale : Pa<br>Crâteur à la cluturale : Pa<br>Crâteur à la tâche sans suivi<br>Crâteur à la tâche sans suivi<br>Crâteur à la tâche sans suivi<br>Crâteur à la tâche sans suivi<br>Crateur à la tâche sans suivi<br>Tombée des fils de levage<br>Coupage des liens (2500 li<br>Taille : Plantations en galus<br>Sécalitage (3 ligat.) :<br>Pilage-acanage (3 ligat.) :                                                                                                    | STD<br>IDCC 9331<br>Her 2<br>Her 3<br>Her 2<br>Her 3<br>de parcelle : Palle<br>de parcelle : Palle<br>de parcelle : Palle<br>façons<br>ens)<br>es<br>s<br>Palnatations en gr<br>Plantations en gr                                                                                                    | er 1<br>er 2<br>er 3                 | Vale     | In<br>Saisk<br>1,33:<br>2,50<br>1,66t<br>11,5t<br>14,5t<br>2,50<br>6,25<br>7,25                | ttégral                             | : Palie<br>Valeu | 5aisk<br>16,0-<br>30,04<br>26,7:<br>138,:<br>174,-<br>30,04<br>75,15<br>87,2:                                                                                                    |          | S<br>Valet   | Saison CI<br>Saisi 1,33:<br>1,33:<br>1,661<br>1,51<br>1,51<br>1,55<br>1,662<br>1,55<br>1,55<br>1,55<br>1,55<br>1,55<br>1,55<br>1,55<br>1,5                                                                                                    | Jiturale<br>Val<br>Quantum<br>Quantum<br>Quantu                                                                                                    | : Palier<br>et Sali<br>26,<br>17,<br>26,<br>66,<br>76,                                                                                                    | 2<br>sk A.                                                                                                    | Valet    | Prix-Fa<br>Saison<br>Saise<br>1,33:<br>2,50<br>1,664<br>11,54<br>14,54<br>6,25<br>7,25                                       | iteur<br>kulturale<br>A<br>A<br>A<br>A<br>A<br>A<br>A<br>A<br>A<br>A<br>A<br>A<br>A<br>A<br>A<br>A<br>A<br>A<br>A        | : Palier :<br>let Sais<br>123,<br>155,       |                           | Valet      | Tâche s<br>Saisk<br>1,33:<br>2,50<br>1,66(<br>111,5(<br>14,5(<br>2,50<br>6,25<br>7,25                                                                                                    | ans suivi<br>va<br>a<br>a<br>a<br>a<br>a<br>a<br>a<br>a<br>a<br>a<br>a<br>a<br>a                          | : Palie<br>let Sai | 1<br>sk 🕅 வ<br>வ<br>வ<br>வ<br>வ<br>வ<br>வ<br>வ<br>வ<br>வ<br>வ<br>வ<br>வ<br>வ<br>வ<br>வ<br>வ<br>வ<br>வ                                                                                                    | Valet S<br>1,<br>1<br>1<br>1<br>2<br>3,<br>1<br>1<br>2<br>3,<br>1<br>1<br>2<br>3,<br>1<br>1<br>1<br>2<br>3,<br>1<br>1<br>1<br>2<br>3,<br>1<br>1<br>1<br>2<br>3,<br>1<br>1<br>1<br>1<br>2<br>3,<br>1<br>1<br>1<br>1<br>1<br>1<br>1<br>1<br>1<br>1<br>1<br>1<br>1<br>1<br>1<br>1<br>1<br>1 | che si<br>alsk<br>33:<br>33:<br>33:<br>33:<br>33:<br>33:<br>33:<br>33:<br>33:<br>33                                                                                                    | ans suiv<br>Ve<br>A<br>A<br>A<br>A<br>A<br>A<br>A<br>A<br>A<br>A<br>A<br>A<br>A<br>A<br>A<br>A<br>A<br>A | I : Palier<br>Saiss<br>26,4,6<br>66,6,6<br>76,6,76,76,76                                                                                  |                                                                                                    | Valet   | Tâche s<br>Saisk<br>1,33:<br>2,50<br>11,5(<br>11,5(<br>14,5(<br>2,50<br>6,25<br>7,25                                         | sans suiv                                                  | i : Palier 3<br>Jet Saisk<br>123,:<br>155,:     |   |
| Code PF_MEDOC_9331<br>Libellé PRDK FATT MEDOC<br>momentaires<br>chateur indigual : Paller 6<br>chateur siason culturale : Pia<br>chateur a la tables sans suivi<br>chateur à la tables sans suivi<br>chateur à la tables sans suivi<br>chateur à la tables sans suivi<br>nambée des fils de levage<br>Coupage des liens (4000 la<br>Coupage des liens (4000 la<br>Coupage des liens (4000 | STD<br>IDCC 9331<br>iter 2<br>iter 2<br>iter 3<br>iter 4<br>de parcelle : Pala<br>de parcelle : Pala<br>de parcelle : Pala<br>façons<br>ens)<br>es<br>s<br>S<br>Plantations en gr<br>Plantations en gr                                                                                                    | er 1<br>er 2<br>er 3<br>aves<br>lus  | Valeu    | In<br>Saisk<br>1,33:<br>2,50<br>1,657<br>11,57<br>2,50<br>6,25<br>7,25<br>3,75                 | ttégral                             | : Palie<br>Valet | r 6<br>Saisk<br>16,0-<br>26,7:<br>138,:<br>174,-<br>30,00<br>75,1 <u>4</u><br>87,2:<br>45,1:                                                                                                    |          | S<br>Valet   | Saison CC<br>Saisk 1,33 1<br>1,33 1<br>1,66 1<br>11,51 1<br>14,51 1<br>14,51 1<br>14,51 1<br>14,52 1<br>14,52 14,52 14,52 14,                                                                                                    | ulturale<br>∴ Val<br>a<br>a<br>a<br>a<br>a<br>a<br>a<br>a<br>a<br>a<br>a<br>a<br>a                                                                                                    | : Palier<br>et Sali<br>14,<br>26,<br>17,<br>26,<br>66,<br>76,<br>39,                                                                                                    | 2<br>5<br>5<br>5<br>6<br>5<br>6<br>5<br>6<br>6<br>5<br>5<br>5<br>5<br>5<br>5<br>5<br>5<br>5<br>5<br>5<br>5<br>5 | Valet    | Prix-Fa<br>Saison<br>Saisk<br>1,33<br>2,50<br>1,66t<br>11,5t<br>14,5t<br>2,50<br>6,25<br>7,25<br>3,75                        | iteur<br>tulturale<br>A<br>A<br>A<br>A<br>A<br>A<br>A<br>A<br>A<br>A<br>A<br>A<br>A<br>A<br>A<br>A<br>A<br>A<br>A        | : Palier 3<br>liet Saiss<br>123,<br>155,     |                           | T<br>Valet | ráche s<br>Saisis 1,33<br>2,50<br>1,66<br>11,51<br>2,50<br>6,25<br>7,25<br>3,75                                                                                                    | Ans suivi<br>Va<br>A<br>A<br>A<br>A<br>A<br>A<br>A<br>A<br>A<br>A<br>A<br>A<br>A<br>A<br>A<br>A<br>A<br>A | : Palie<br>let Sal | sk 📩                                                                                                    | Tâ<br>Vale: Si<br>1,<br>1<br>2<br>2,<br>1,<br>1<br>1<br>1<br>2<br>3<br>6<br>6<br>7<br>7<br>3                                                                                                    | che si<br>alsk<br>33:<br>,50<br>664<br>1,51<br>4,51<br>,50<br>,25<br>,25<br>,75                                                                                                    | Ans suiv                                                                                                 | i : Palier<br>Salis<br>14,(<br>26,4,<br>76,6<br>39,6<br>39,6                                                                              |                                                                                                    | Valet   | Tâche :<br>Saisk<br>1,33:<br>2,50<br>1,664<br>11,5(<br>2,50<br>6,25<br>7,25<br>3,75                                          | sans suiv                                                  | i : Palier 3<br>ilet Saisk<br>123,:<br>155,:    |   |
| Code PF_MEDOC_9331<br>Utbellé PRDX FATT MEDOC -<br>mmentaires<br>& fattor infógral : Paler 6<br>& fattor sansor cuturale : Pa<br>& fattor infógral : Paler 6<br>& fattor a fattor fattor ans suvi<br>extense a la táche sans suvi<br>Attor a la táche sans suvi<br>Coupage des liens (4000 li<br>Talle : Plantations en palua<br>Sécallage<br>Plage-acanage (3 ligat.) :<br>Plage-acanage (3 ligat.) :<br>Plage-acanage (2 ligat.) :<br>Plage-acanage (2 ligat.) :                                                                                                    | STD<br>IDCC 9331<br>Her 2<br>de parcelle : Palla<br>de parcelle : Palla<br>de parcelle : Palla<br>de parcelle : Palla<br>façons<br>ens)<br>es<br>s<br>Palntations en gr<br>Plantations en par<br>o<br>n                                                                                                    | er 1<br>er 2<br>er 3                 | Valeu    | In<br>Saisk<br>1,33:<br>2,50<br>1,66t<br>11,5t<br>2,50<br>6,25<br>3,75<br>3,75                 | tégral                              | : Palie<br>Valet | 5aisk<br>16,0-<br>30,04<br>26,7;<br>138,;<br>174,-<br>30,04<br>75,11<br>45,1;                                                                                                    |          | S<br>Valet 1 | Saison CC<br>Saisi .<br>1,33 1<br>11,55 1<br>11,55 1<br>11,55 1<br>11,55 1<br>12,50 1<br>5,25 1<br>1,661 1<br>11,55 1<br>1,661 1<br>11,55 1<br>1,661 1<br>11,55 1<br>1,661 1<br>11,55 1<br>1,661 1<br>11,55 1<br>1,55 1<br>1,55    | Jiturale<br>Val<br>A<br>A<br>A<br>A<br>A<br>A<br>A<br>A<br>A<br>A<br>A<br>A<br>A                                                                                                    | <ul> <li>Palier</li> <li>Salier</li> <li>14,</li> <li>26,</li> <li>17,</li> <li>26,</li> <li>66,</li> <li>76,</li> <li>39,</li> <li>39,</li> <li>39,</li> </ul>                                                   | 2<br>Sk 4:<br>4:<br>4:<br>4:<br>4:<br>6:<br>6:<br>6:<br>6:<br>6:<br>6:<br>6:<br>6:<br>6:<br>6                   | Valet    | Prix-Fr<br>Saison<br>J,664<br>11,53<br>14,54<br>2,50<br>6,25<br>7,255<br>3,75                                                | iteur<br>utturale<br>À Va<br>A<br>A<br>A<br>A<br>A<br>A<br>A<br>A<br>A<br>A<br>A<br>A<br>A<br>A<br>A<br>A<br>A<br>A<br>A | : Palier ;<br>let Sais<br>123,<br>155,       |                           | 1<br>Valet | ráche s<br>Salsk 1,33<br>2,50<br>1,66<br>11,50<br>2,50<br>6,25<br>7,25<br>3,75<br>3,75                                                                                                    | ans suivi<br>ve<br>a<br>a<br>a<br>a<br>a<br>a<br>a<br>a<br>a<br>a<br>a<br>a<br>a                          | : Palie<br>Sai     | 1<br>3<br>3<br>3<br>3<br>4<br>4<br>4<br>4<br>4<br>4<br>4<br>4<br>4<br>4<br>4<br>4<br>4                                                                                                    | Tâ<br>Valei Si<br>1,<br>2<br>1,<br>1,<br>1<br>1<br>1<br>2<br>6<br>6<br>7<br>7<br>3<br>3<br>3                                                                                                    | che si<br>alsk<br>33:<br>,50<br>664<br>1,51<br>4,51<br>,50<br>,25<br>,25<br>,75<br>,75                                                                                                    | ans suiv<br>X Ve<br>A<br>A<br>A<br>A<br>A<br>A<br>A<br>A<br>A<br>A<br>A<br>A<br>A                        | i : Palier<br>Sais<br>14,(<br>26,4<br>17,6<br>66,6,6<br>76,6<br>39,6                                                                      |                                                                                                    | Valet   | Tâche 1<br>Saisk<br>1,33:<br>2,50<br>1,664<br>11,5(<br>14,5(<br>2,50<br>6,25<br>7,25<br>3,75                                 | sans suiv                                                  | I: Palier Salsi<br>lieu Salsi<br>123,:<br>155,: |   |
| Code IFF_MEDOC_9331<br>Libele PRIX FAIT MEDOC -<br>mmentaires<br>to faitcur infógrial : Paller 6<br>chattur sission culturale : Pa<br>chattur sission culturale : Pa<br>chattur sission culturale : Pa<br>chattur sission culturale : Pa<br>chattur sission culturale : Pa<br>chattur sission culturale : Pa<br>chattur sission culturale : Pa<br>chattur sission culturale : Pa<br>culturale : Pantatos en grav<br>Taille : Plantatos en grav<br>Taille : Plantatos en grav                                                                                                    | STD<br>IDCC 9331<br>Her 2<br>Her 3<br>Her 3<br>Her | er 1<br>er 2<br>er 3<br>aves<br>lus  | Valet    | In<br>Saisk<br>1,33:<br>2,50<br>1,66t<br>11,5t<br>2,50<br>6,25<br>7,25<br>3,75<br>3,75<br>2,00 | ttégral                             | : Palie<br>Valet | r 6<br>Saisk<br>16,0-<br>26,7:<br>138,:<br>174,-<br>30,04<br>75,12<br>45,1:<br>24,04                                                                                                    |          | S<br>Valet 1 | Saison C<br>Saiso 1,333 1<br>1,664 1<br>14,51 1<br>2,50 1<br>6,25 1<br>14,54 1<br>2,50 0<br>6,25 1<br>7,25 1<br>2,00 1                                                                                                    | Jiturale<br>Xalana<br>Alana<br>Al | E Palier<br>et Sait<br>26,<br>66,<br>76,<br>39,<br>39,<br>21,                                                                                                    | 2<br>Sk ************************************                                                                    | Valet    | Prix-Fr<br>Saison<br>J,664<br>11,54<br>14,54<br>2,50<br>6,25<br>7,25<br>3,75<br>2,00                                         | iteur<br>tutturale                                                                                                    | : Palier<br>Saisi<br>123,<br>155,            |                           | Valet      | fáche s           Saisie           1,661           11,51           14,51           2,50           6,25           7,25           3,75           2,00                                            | Ans Suivi<br>Ve                                                                                           | : Palie<br>let Sal |                                                                                                    | Tâ<br>Valei S<br>1,<br>1,<br>1<br>1<br>1<br>1<br>5<br>6<br>6<br>7<br>7<br>3<br>3<br>3<br>2                                                                                                    | che si<br>alsk<br>33:<br>,50<br>66(<br>1,5(<br>4,5(<br>,50<br>,25<br>,25<br>,75<br>,75<br>,00                                                                                                    | ins suiv<br>X Va<br>A<br>A<br>A<br>A<br>A<br>A<br>A<br>A<br>A<br>A<br>A<br>A<br>A                        | l : Palier<br>Saisa<br>14,0<br>26,4<br>17,6<br>66,6<br>66,6<br>9,<br>9,<br>9,<br>9,<br>9,<br>9,<br>9,<br>9,<br>9,<br>9,<br>9,<br>9,<br>9, |                                                                                                    | Valet   | Tâche 1<br>Saisk<br>1,33:<br>2,50<br>1,664<br>11,5(<br>14,5(<br>2,50<br>6,25<br>7,25<br>3,75<br>3,75<br>2,00                 | sans sulv<br>X Vi<br>C C C C C C C C C C C C C C C C C C C | 1 : Paller 3<br>123,:<br>155,:                  |   |
| Code PF_MEDOC_9331 Libelie PRIX FAIT NEDOC- mmentaires to-faiteur infógral : Paler 6 to-faiteur infógral : Paler 6 to-faiteur infógral : Paler 6 to-faiteur à la tiche sans suiv to-faiteur à la tiche sans suiv to-faiteur à la tiche sans suiv to-faiteur à la tiche sans suiv to-faiteur à la tiche sans suiv to-faiteur à la tiche sans suiv P Palege-acanage (3 lgat.) : Pilage-acanage (3 lgat.) : Pilage                                                                                                    | STD<br>IDCC 9331<br>Her 2<br>de parcelle : Pall<br>de parcelle : Pall<br>de parcelle : Pall<br>de parcelle : Pall<br>de parcelle : Pall<br>ses<br>s<br>Palntations en ga<br>pPantations en ga<br>on                                                                                                    | er 1<br>er 2<br>er 3<br>aves<br>aves | Valet    | In<br>Saisk<br>1,33:<br>2,50<br>6,25<br>7,25<br>3,75<br>2,00<br>1,50                           | etégral                             | : Palie<br>Valet | 6<br>Saisk<br>16,0-<br>26,7:<br>174,-<br>30,00<br>75,11<br>87,2:<br>45,1:<br>24,00<br>18,0:<br>18,0:<br>18,0:<br>18,0:<br>18,0:<br>18,0:<br>18,0:<br>18,0:<br>18,0:<br>18,0:<br>18,0:<br>19,0:<br>19,0:<br>10,0:<br>10,0: |          | S<br>Valet 1 | Saison cr<br>Saisk 1,33 1<br>1,36 1<br>1,56 1<br>1,56 1<br>1,56 1<br>1,56 1<br>1,55 1<br>5,25 1<br>5,25 1,25 1<br>5,25 1<br>5, |                                                                                                    | E Palier<br>et Sali<br>14,<br>26,<br>66,<br>76,<br>39,<br>39,<br>21,<br>15,                                                                                                    | 2<br>3k 3k 3k 3k 3k 3k 3k 3k 3k 3k 3k 3k 3k 3                                                                   | Valet    | Prix-Fr<br>Saison<br>1,33:<br>2,50<br>1,664<br>11,54<br>14,54<br>2,50<br>6,25<br>7,25<br>3,75<br>3,75<br>3,75<br>3,75        | iteur<br>uturale<br>À Va<br>A<br>A<br>A<br>A<br>A<br>A<br>A<br>A<br>A<br>A<br>A<br>A<br>A                                | : Palier :<br>Saisi<br>123, 155,             |                           | Valet      | âche s           Saisi           1,33           2,50           1,661           11,51           14,51           2,50           6,25           7,25           3,75           2,00           1,50 | ans suivi<br>Ve<br>a<br>a<br>a<br>a<br>a<br>a<br>a<br>a<br>a<br>a<br>a<br>a<br>a<br>a<br>a<br>a<br>a<br>a | : Palie<br>Sai     | 1<br>sk 🕰<br>2<br>2<br>2<br>2<br>2<br>2<br>2<br>2<br>2<br>2<br>2<br>2<br>2<br>2<br>2<br>2<br>2<br>2<br>2                                                                                                    | Tâ<br>Vale: S<br>1,<br>1,<br>1,<br>2<br>1,<br>1,<br>1,<br>2<br>6<br>6<br>3<br>3<br>3<br>2<br>1                                                                                                    | che si<br>alsk<br>33:<br>,50<br>66i<br>1,5i<br>4,5i<br>,50<br>,25<br>,25<br>,75<br>,75<br>,00<br>,50                                                                                                    | ans suiv                                                                                                 | i : Paller<br>Sais<br>14,0,<br>26,6,76,6<br>39,66<br>21,1,5,8                                                                             |                                                                                                    | Vales   | Tâche :<br>Saisk<br>1,33:<br>2,50<br>1,664<br>11,5(<br>14,5(<br>2,50<br>6,25<br>7,25<br>3,75<br>3,75<br>3,75<br>2,00<br>1,50 | sans suiv                                                  | : Palier 3<br>liet Saisi<br>123,;<br>155,:      |   |
| Code PF_MEDOC_9331 Libelé PRIXFATT MEDOC- mmentaires mx:fateur saison culturale : Pa rx:fateur saison culturale : Pa rx:fateur saison culturale : Pa rx:fateur saison culturale : Pa Tombée des fits de levage Coupage des lines (4000 th Coupage des lines (2500 th Coupage des lines (250 th Coupage des lines (250 th Coupage des lines (250 t                                                                                                    | STD<br>IDDCC 9331<br>Ider 2<br>Ider 2<br>Ider 3<br>Ider 4<br>Particle : Palle<br>de parcelle : Palle<br>de parcelle : Palle<br>façons<br>ens)<br>es<br>s<br>s<br>Plantations en gar<br>Plantations en gar<br>Plantations en gar                                                                                                    | er 1<br>er 2<br>er 3<br>aves<br>ilus | Valet    | In<br>Saisk<br>1,33:<br>2,50<br>6,25<br>7,25<br>3,75<br>3,75<br>3,75<br>3,75<br>1,50           | ttégral                             | : Palie<br>Vale  | r 6<br>Saisk<br>16,0-<br>30,0R<br>26,7:<br>138,:<br>138,:<br>138,:<br>30,0R<br>75,15<br>87,22<br>45,11:<br>24,0R<br>18,02<br>18,02                                                                                                    |          | S<br>Valet 4 | Saiso c 3<br>Saiso 1,33 1<br>1,33 1<br>1,33 1<br>1,56 1<br>1,56 1<br>1,56 1<br>1,56 1<br>1,57 1<br>1,50 1<br>1,50 1<br>1,50 1                                                                                                    | alturate<br>X Val<br>A<br>A<br>A<br>A<br>A<br>A<br>A<br>A<br>A<br>A<br>A<br>A<br>A                                                                                                    | <ul> <li>Palier</li> <li>Sail</li> <li>14,</li> <li>26,</li> <li>17,</li> <li>26,</li> <li>66,</li> <li>76,</li> <li>39,</li> <li>39,</li> <li>39,</li> <li>39,</li> <li>39,</li> <li>31,</li> <li>15,</li> </ul> | 2<br>sk * * * * * * * * * * * * * * * * * * *                                                                   | Vale     | Prix-Fa<br>Saison<br>5aise<br>1,33<br>2,50<br>1,664<br>14,50<br>4,50<br>6,25<br>3,75<br>3,75<br>3,75<br>3,75<br>3,75<br>1,50 | iteur<br>suturale<br>À Va<br>À<br>À<br>À<br>À<br>À<br>À<br>À<br>À<br>À<br>À                                              | : Palier :<br>Saisi<br>123,<br>155,<br>156,0 |                           | Valet      | âche s           Saisk           1,33           2,50           1,1,51           14,51           2,50           6,25           7,25           3,75           2,50           1,50                | AINS SUIVIN                                                                                               | : Pallet<br>Sal    | 1<br>5k                                                                                                    | Tâ<br>Vales S<br>1,<br>1,<br>2<br>2,<br>1,<br>1<br>1<br>2<br>2,<br>6<br>6<br>7,<br>7<br>3<br>3<br>3<br>2,<br>2<br>1,<br>1<br>1                                                                                                    | che si<br>aisik<br>33.<br>(50<br>664<br>(1,51<br>(1,51<br>(1,51<br>(1,51<br>(1,51<br>(1,51<br>(1,51<br>(1,51<br>(1,51<br>(1,51<br>(1,51)(1,51)(1,51 | Ins Suiv                                                                                                 | I : Palier<br>Saisa<br>26,4,17,6<br>66,6,76,6<br>39,9,39,1<br>15,8                                                                        |                                                                                                    | Valet   | Tâche s<br>Saisk<br>1,33:<br>2,50<br>1,66(<br>11,5(<br>14,5(<br>2,50<br>6,25<br>7,25<br>3,75<br>3,75<br>3,75<br>2,00<br>1,50 | Sans Sulvia                                                | : Palier Saisi<br>123,;<br>155,:<br>16,0;       |   |

La grille et les tableaux sont redéfinissables au niveau Collectif et/ou au niveau Établissement.

# 2.3 Comment affecter un coefficient hiérarchique et le salaire conventionnel à un salarié ?

ÉTAPE 1 : aller en Salaires/Informations/Salariés

ÉTAPE 2 : sélectionner le salarié concerné

ÉTAPE 3 : aller dans l'onglet Situation

ÉTAPE 4 : dans la zone Convention collective, cocher la contention 7024.STD et la particularité 33.STD

ÉTAPE 5 : dans la zone "Grille conventionnelle", sélectionner la grille de salaire

ÉTAPE 6 : dans la zone "Hiérarchie", choisir l'échelon du salarié

ÉTAPE 7 : enregistrer avec la disquette

# 3. COMMENT METTRE EN PLACE LES SALARIÉS PRIX-FAIT ?

# 3.1 Qu'est ce qu'un Prix-Faiteurs ?

Le Prix-Fait est le nom donné, dans la Gironde, à des ouvriers avec qui les propriétaires viticoles traitent à forfait pour tous les travaux dans leurs vignobles.

Le salarié « Prix-fait » peut être rémunéré :

- En nombre de pieds
  - Les types de prix-faits en nombre de pieds dépendent de la région (Médoc et Hors Médoc)
  - o Sa rémunération se calcule en fonction du nombre de mille pieds par un tarif
- A l'heure
  - o Utilisation des données existantes et prévues à cet effet
- Mensualisés
  - o Utilisation des données existantes et prévues à cet effet

Dans le cas d'un salarié cumulant une rémunération à l'heure et aux prix-faits, il sera nécessaire de créer 2 contrats simultanés.

# 3.2 Comment paramétrer le salarié prix-fait en nombre de pieds ?

#### ÉTAPE 1 : aller en Salaires/Informations/Salariés

ÉTAPE 2 : sélectionner le salarié concerné

### ÉTAPE 3 : aller dans l'onglet Gestion du temps/Général

- ÉTAPE 4 : dans la zone "Modalité d'exercice", choisir non concerné
- ÉTAPE 5 : dans la zone "Unité de mesure du temps de travail", choisir A la tâche
- ÉTAPE 6 : laisser vide les zones "Nombre d'unités de mesure du temps de travail" et "Nombre d'heures fixe"

ÉTAPE 7 : aller dans l'onglet Valeur/Thème Prix Fait

ÉTAPE 8 : saisir sur la donnée **PF\_PALIER\_9331.STD**, le palier du salarié dans la liste présente.

#### 3.3 Comment effectuer le calcul de bulletin du salarié prix-fait en nombre de pieds ?

Pour appliquer les prix-faits sur le bulletin, il faut renseigner le nombre de pieds par type de tâche dans les valeurs mensuelles du calcul de bulletin.

# ÉTAPE 1 : aller dans Salaires/Bulletins de salaire/Calcul

ÉTAPE 2 : sélectionner le salarié concerné

ÉTAPE 3 : aller dans l'onglet Valeurs mensuelles

ÉTAPE 4 : aller dans le thème Prix Fait

ÉTAPE 5 : mettre le nombre de pieds sur la donnée de tâche correspondante

exemple : PF\_HMED\_TBGD\_9331.STD - PRIX FAIT HORS MEDOC - TOMBÉES DES BOIS : GUYOT DOUBLE - IDCC 9331

ÉTAPE 6 : aller dans l'onglet Bulletin : la ligne PF\_HMED\_TGBD\_9331.STD - TAILLE : GUYOT DOUBLE se déclenche sur le bulletin

Remarque : Si la reconversion des « Prix faits » en heures dépasse la valeur de la donnée PF\_HPLAF\_9331.STD - PRIX FAIT – PLAFOND HORAIRE – IDCC 9331 (fixé à 230h depuis le 01/01/1999), une ligne d'alerte PF\_HPLAFOND\_9331.STD - ALERTE : PRIX FAIT PLAFOND HORAIRE ATTEINT apparait et le nombre d'heures déclaré est plafonnée à 230.

# 4. COMMENT METTRE EN PLACE LA PRIME D'ANCIENNETÉ ?

Au titre de l'ancienneté, il est attribué annuellement avec la rémunération du mois de janvier, aux salariés cadres et non cadres, une indemnité correspondant au salaire d'une journée de travail suivant le tableau cidessous :

| Année                                          | Indemnité correspondante<br>(en nombre de jours de travail) |
|------------------------------------------------|-------------------------------------------------------------|
| 3 ans de présence continue sur l'exploitation  | 1 jour                                                      |
| 5 ans de présence continue sur l'exploitation  | 2 jours                                                     |
| 10 ans de présence continue sur l'exploitation | 3 jours                                                     |
| 15 ans de présence continue sur l'exploitation | 4 jours                                                     |
| 20 ans de présence continue sur l'exploitation | 5 jours                                                     |

Pour visualiser la grille :

ÉTAPE 1 : aller en Accueil/Informations/Général

ÉTAPE 2 : aller dans l'onglet Valeurs conventionnelles

ÉTAPE 3 : cliquer sur 🕀 devant AGRI.STD – LEGISLATION SOCIALE DE BASE A LA MSA

ÉTAPE 4 : cliquer sur 🕒 devant "GIRONDE.STD"

ÉTAPE 5 : cliquer sur 🕒 devant "Grille d'ancienneté"

ÉTAPE 6 : cliquer sur la grille PR ANC 9331.STD

La grille est redéfinissable au niveau Collectif et/ou au niveau Établissement.

Taux horaire X durée annuelle X 7

Le salaire d'une journée de travail se calcule ainsi : 1 600 heures pour une journée de travail.

Exemple : Le salarié a 6 ans d'ancienneté et a travaillé l'année précédente 89h pour un brut de 1070.7 euros (dont les absences CP, AT, Maternité, Paternité). 6 ans d'ancienneté correspond à 2 jours de travail. Taux horaire correspondant est de 1070.7/89 = 12.03 euros Le taux d'une journée se calcule donc ainsi : 12.03\*89\*7/1600 = 4.68 euros.

# 4.1 Comment mettre en place la prime sur le bulletin ?

La prime se calcule automatiquement sur le bulletin de janvier du salarié. Pour la vérifier :

ÉTAPE 1 : aller sur le **Bulletin :** la ligne **PR\_ANC\_9331.STD** – PRIME ANCIENNETE se déclenche sur le bulletin

Pour ne pas appliquer la prime, il est possible de renseigner le choix de « Non application ».

ÉTAPE 1 : aller dans Salaires/Entreprise/Modifier

- ÉTAPE 2 : aller dans Valeurs/Donnée établissement/Divers au brut
- ÉTAPE 3 : saisir **OUI** sur la donnée **VAL\_ANC\_CONV\_CHOIX.STD** pour ne pas appliquer la prime d'ancienneté à l'ensemble des salariés

ÉTAPE 4 : il est possible de faire le choix de non application de la prime sur un salarié donné. Dans ce cas, saisir OUI sur la donnée VAL\_ANC\_CONV\_CHOIX.STD dans la fiche salarié, onglet Valeurs, thème Divers au brut

## 4.2 Comment modifier les valeurs entrant dans le calcul de la prime d'ancienneté ?

Il est possible de modifier certaines valeurs du calcul automatique de la prime.

Pour modifier ces valeurs, aller en calcul de bulletin, dans les valeurs mensuelles :

| Valeurs à modifier                                                               | Thème          | Code de la donnée     |
|----------------------------------------------------------------------------------|----------------|-----------------------|
| Valeur de la base de la prime                                                    |                |                       |
| (Nombre de jour de travail à prendre en<br>compte pour le calcul de la prime)    | Divers au Drut | PR_ANC_BASE_9551.51D  |
| Valeur du taux de la prime                                                       |                |                       |
| (Valeur d'une journée de travail à prendre en compte pour le calcul de la prime) | Divers au brut | PR_ANC_TAUX_9331.STD  |
| Nombre d'heures de l'année précédente                                            | Divers au brut | PR_ANC_NBIH2_9331.STD |
| Montant des prix faits de l'année précédente                                     | Prix fait      | PR_ANC_MTPF_9331.STD  |

# 4.3 Que fait le programme ?

✓ Création des données suivantes et de la ligne **PR\_ANC\_9331.STD** :

| Données               |
|-----------------------|
| PR_ANC_9331.STD       |
| PR_ANC_BASE_9331.STD  |
| PR_ANC_CONV_CHOIX.STD |
| PR_ANC_MOIS_9331.STD  |
| PR_ANC_MT_9331.STD    |
| PR_ANC_MTPF_9331.STD  |
| PR_ANC_MTPF2_9331.STD |
| PR_ANC_NBHI_9331.STD  |

| Données               |
|-----------------------|
| PR_ANC_NBHI2_9331.STD |
| PR_ANC_TAUX_9331.STD  |
| PR_ANC_TH_9331.STD    |
| PR_ANC_TH2_9331.STD   |
| PR_ANC_TH3_9331.STD   |
| PR_ANC_VAL1J_9331.STD |
| PR_ANC_VAL1H_9331.STD |

# 5. COMMENT METTRE EN PLACE LA PRIME D'INTEMPÉRIE ?

Une prime annuelle égale à 9 fois le salaire horaire afférent à la catégorie B sera attribuée pour l'achat de vêtements imperméables aux ouvriers permanents amenés à travailler dehors.

Elle est payée au mois de novembre ou avec la paie du 1<sup>er</sup> mois des façons culturales.

Pour les nouveaux embauchés, elle sera versée avec la paie du mois suivant la fin de la période d'essai.

#### 5.1 Comment mettre en place la prime sur le bulletin ?

Pour appliquer la prime, il faut saisir OUI sur la donnée PR\_INTEMP\_9331.STD :

ÉTAPE 1 : aller dans Accueil/Entreprise/Modifier

ÉTAPE 2 : aller dans Valeurs/Donnée établissement/Divers au brut

ÉTAPE 3 : saisir OUI sur la donnée PR\_INTEMP\_9331.STD

ÉTAPE 4 : il est possible de faire le choix au collectif. Dans ce cas, saisir OUI sur la donnée PR\_INTEMP\_9331.STD dans Accueil/Informations/Collectif, onglet Données collectives

ÉTAPE 2 : aller sur le **Bulletin :** la ligne **PR\_INTEMP\_9331.STD –** PRIME INTEMPERIE se déclenche sur le bulletin

#### 5.2 Comment modifier les valeurs entrant dans le calcul de la prime d'intempérie ?

Il est possible de modifier certaines valeurs du calcul de la prime d'intempérie.

Pour modifier ces valeurs :

#### ÉTAPE 1 : Accueil/Entreprise/Modifier

ÉTAPE 2 : aller dans Valeurs/Donnée établissement/Divers au brut

ÉTAPE 3 : il est possible de faire la modification au collectif. Dans ce cas, aller dans Accueil/Informations/Collectif, onglet Données collectives

| Valeurs modifiables                      | Code la donnée           |
|------------------------------------------|--------------------------|
| Coefficient à appliquer                  | PR_INTEMP_COEF_9331.STD  |
| Mois du versement                        | PR_INTEMP_MOIS_9331.STD  |
| Montant du coefficient de la catégorie B | PR_INTEMP_VCOEF_9331.STD |

#### 5.3 Que fait le programme ?

Création des données suivantes et de la ligne PR\_INTEMP\_9331.STD :

| Données                  |
|--------------------------|
| PR_INTEMP_9331.STD       |
| PR_INTEMP_COEF_9331.STD  |
| PR_INTEMP_MOIS_9331.STD  |
| PR_INTEMP_VCOEF_9331.STD |

# 6. COMMENT MAINTENIR LE SALAIRE EN CAS D'ABSENCE ?

# 6.1 Quand s'applique le maintien de salaire ?

Le maintien de salaire s'applique pour les non cadres sur 12 mois glissants après un an d'ancienneté et un délai de carence de 7 jours. Il n'y a pas de carence pour les accidents du travail et les maladies professionnelles.

| Ancienneté     | Maintien à 90% | Maintien à 80% |
|----------------|----------------|----------------|
| Moins de 1 an  | 0 jour         | 0 jour         |
| De 1 à 6 ans   | 30 jours       | 30 jours       |
| De 6 à 11 ans  | 40 jours       | 34 jours       |
| De 11 à 16 ans | 50 jours       | 42 jours       |
| De 16 à 21 ans | 60 jours       | 50 jours       |
| De 21 à 26 ans | 70 jours       | 59 jours       |
| De 26 à 31 ans | 80 jours       | 67 jours       |
| 31 ans et plus | 90 jours       | 75 jours       |

Le maintien de salaire s'applique selon les pourcentages suivants :

Pour les cadres, le maintien s'applique après 1 an d'ancienneté. L'interruption de travail pour maladie ou accident du travail dûment constaté par certificat médical ouvre droit pendant les 2 premiers mois à une indemnité mensuelle spéciale.

Plusieurs arrêts successifs de travail pour maladie ou accident peuvent être indemnisés au titre des dispositions qui précèdent sans toutefois pouvoir dépasser au cours d'une même année civile la durée d'indemnisation fixée au premier alinéa.

| Ancienneté    | Maintien à 100% |
|---------------|-----------------|
| Moins de 1 an | 0               |
| 1 an et plus  | 60 jours        |

# 6.2 Comment appliquer le maintien de salaire en cas d'arrêt de travail ?

Il est nécessaire de saisir l'absence :

ÉTAPE 1 : aller en Salaires/Bulletins de salaire/Calcul

ÉTAPE 2 : aller sur l'onglet Bulletins

ÉTAPE 3 : dans le ruban, cliquer sur le bouton Absence

ÉTAPE 4 : cliquer sur Ajouter un arrêt de travail

ÉTAPE 5 : renseigner dans la fenêtre : Type, Mode de saisie, Date d'absence

ÉTAPE 6 : cliquer sur **OK** et enregistrer avec la disquette

ÉTAPE 7 : pour l'arrêt d'un salarié non cadre, hors accident du travail ou maladie professionnel, aller sur l'onglet Valeurs mensuelles pour saisir le nombre de jour de carence sur la donnée CARENCE\_CONVENT.STD ÉTAPE 8 : pour les salariés rémunérés aux prix-faits ou à l'heure, aller sur l'onglet **Valeurs mensuelles** sur la donnée **FILHRAJOUT.STD** et renseigner le nombre d'heures d'absence pour ajuster le nombre d'heures à prendre en compte pour la réduction générale des cotisations

# 6.3 Que fait le programme ?

Les lignes suivantes se déclenchent en fonction du % de maintien et du statut du salarié :

| Lignes                |                                                                     |
|-----------------------|---------------------------------------------------------------------|
| MAINTIEN_9331A_NC.STD | Maintien de salaire non cadre 90% - IDCC 9331                       |
| MAINTIEN_9331B_NC.STD | Maintien de salaire non cadre 80% - IDCC 9331                       |
| MAINTIEN_9331_C.STD   | Maintien de salaire cadre 100% - IDCC 9331                          |
| FILHRAJOUT_9331.STD   | Alerte : Saisir FILHRAJOUT.STD (en présence de maintien de salaire) |

# 7. COMMENT CRÉER UN SALARIÉ APPRENTI RATTACHÉ A LA CONVENTION 9331 ?

La rémunération d'un apprenti est plus favorable dans la convention 9331 (visible depuis **Accueil/Général/Valeurs conventionnelles**) :

| Année du contrat        | Moins de 18 ans | De 18 à 20 ans | 21 ans et plus |
|-------------------------|-----------------|----------------|----------------|
| 1 <sup>ère</sup> année  | 30% du SMIC     | 45% du SMIC    | 55% du SMIC    |
| 2 <sup>ième</sup> année | 40% du SMIC     | 55% du SMIC    | 65% du SMIC    |
| 3 <sup>ième</sup> année | 55% du SMIC     | 65% du SMIC    | 80% du SMIC    |

# 7.1 Comment paramétrer la rémunération de l'apprenti ?

ÉTAPE 1 : aller en Salaires/Informations/Salariés

ÉTAPE 2 : sélectionner le salarié concerné

ÉTAPE 3 : aller dans l'onglet Situation

ÉTAPE 4 : dans la zone Convention collective, cocher la contention 7024.STD et la particularité 33.STD

ÉTAPE 5 : aller dans l'onglet Règles sociales, choisir :

- Mode de rémunération : Tarif horaire
- Tarif horaire : Autre tarif horaire en %
- Autre tarif horaire : **SMIC**
- Pourcentage appliqué : selon le barême APPRENTI\_9331.STD
- Nombre d'heures fixe : **151.67** pour un temps plein

# 8. PARAMÉTRAGE DE LA PRÉVOYANCE GIT

La cotisation GIT est collectée par la MSA après un an d'ancienneté du salarié.

Il est donc nécessaire d'indiquer que le contrat possède une condition d'ancienneté.

# 8.1 Comment paramétrer la condition d'ancienneté pour le contrat de prévoyance GIT ?

ÉTAPE 1 : aller en Accueil/Informations/Entreprise

## ÉTAPE 2 : se placer sur l'onglet Organisme/contrat de prévoyance

ÉTAPE 3 : sur le contrat de prévoyance GIT (profil **PREV\_RA\_GIT.STD**), cliquer sur

ÉTAPE 4 : renseigner OUI dans Application de la condition d'ancienneté

ÉTAPE 5 : renseigner :

- Type d'ancienneté : 01 dans l'entreprise ou dans le groupe
- Expression de l'ancienneté : 02 mois
- Durée de l'ancienneté : 12

ÉTAPE 1 : cliquer sur **OK** 

ÉTAPE 2 : renseigner les taux sur les données de GIT

# 9. NOUVEAUTÉS 2024

# 9.1 Prime spéciale pour travaux pénibles

Cette prime est versée pour travaux pénibles. Elle ne peut être inférieur à 15% du salaire afférent au temps de manœuvre du marteau-piqueur.

#### Que doit faire l'utilisateur ?

Pour que la ligne se déclenche sur le bulletin :

ÉTAPE 6 : aller en Salaires/Bulletins de salaire/Calcul

ÉTAPE 7 : sur l'onglet Valeurs Mensuelles, aller dans le thème Divers au brut

ÉTAPE 8 : rechercher la donnée **PR\_TRAV\_PENI\_9331.STD** - PRIME SPECIALE TRAVAUX PENIBLE - IDCC 7024 – GIRONDE

ÉTAPE 9 : renseigner le montant

#### Que fait le programme

- ✓ Création de la donnée PR\_TRAV\_PENI\_9331.STD PRIME SPECIALE TRAVAUX PENIBLE IDCC 7024 GIRONDE
- ✓ Création de la ligne au Brut PR\_TRAV\_PENI\_9331.STD PRIME SPECIALE TRAVAUX PENIBLES IDCC 7024 - GIRONDE

# 9.2 Indemnité mensuelle lampe à acétylène

Cette indemnité est versée mensuellement pour l'utilisation d'une lampe à acétylène personnelle égale à 1 €.

#### Que doit faire l'utilisateur ?

Pour que la ligne se déclenche sur le bulletin :

ÉTAPE 1 : aller en Salaires/Salariés/Modification

ÉTAPE 2 : sur l'onglet Valeurs, aller dans le thème Frais professionnels

ÉTAPE 3 : rechercher la donnée IND\_LAMPE\_9331\_VERS.STD – VERSEMENT INDEMNITE LAMPE ACETYLENE – IDCC 7024 - GIRONDE

ÉTAPE 4 : renseigner le choix de versement

#### Que fait le programme

- ✓ Création de la donnée IND\_LAMPE\_ 9331\_VERS.STD VERSEMENT INDEMNITE LAMPE ACETYLENE IDCC 7024 - GIRONDE
- ✓ Création de la donnée IND\_LAMPE\_ 9331\_MT.STD MONTANT INDEMNITE LAMPE ACETYLENE
- ✓ Création de la ligne au Brut IND\_LAMPE\_ 9331.STD INDEMNITE LAMPE ACETYLENE IDCC 7024 GIRONDE

# 9.3 Indemnité repas

Cette indemnité de repas/panier est versée lorsque le salarié travaille sur un chantier plus éloigné que le lieu habituel.

Cette indemnité est égale par repas à 1.5 \* le salaire horaire de la catégorie B si le salarié a une activité Champignonnières ou horticulture ou 1 fois le salaire horaire de la catégorie B si le salarié a une activité travaux agricole.

#### Que doit faire l'utilisateur ?

Pour que la ligne se déclenche sur le bulletin :

ÉTAPE 1 : aller en Salaires/Salariés/Modification

ÉTAPE 2 : sur l'onglet Valeurs, aller dans le thème Frais professionnels

ÉTAPE 3 : rechercher la donnée IND\_REPAS\_9331\_DISP.STD - DISPOSITIF SALARIE POUR INDEMNITES REPAS - IDCC 7024 - GIRONDE

ÉTAPE 4 : renseigner le choix d'activité : "Champignonnières ou Horticulture" ou "Travaux agricoles"

Si aucun choix de dispositif n'est sélectionné, c'est le choix 1 qui s'applique.

ÉTAPE 5 : aller en Salaires/Bulletins de salaire/Calcul

ÉTAPE 6 : sur l'onglet Valeurs Mensuelles, aller dans le thème Frais professionnels

ÉTAPE 7 : renseigner le nombre de repas sur **IND\_REPAS\_9331\_NB.STD** - NB INDEMNITE REPAS -IDCC 7024 - GIRONDE

#### Que fait le programme

- ✓ Création de la donnée IND\_REPAS\_ 9331\_NB.STD NB INDEMNITE REPAS IDCC 7024 GIRONDE
- ✓ Création de la donnée IND\_REPAS\_ 9331\_DISP.STD DISPOSITIF SALARIE POUR INDEMNITES REPAS - IDCC 7024 - GIRONDE
- ✓ Création de la ligne au Net IND\_REPAS\_ 9331.STD INDEMNITES REPAS IDCC 7024 GIRONDE
- ✓ Création de la ligne au Brut IND\_REPAS\_ 9331\_B.STD INDEM. REPAS HORS LOCAUX > LIM EXO

## 9.4 Indemnité trajet

Cette indemnité de trajet est versée exceptionnellement lorsque le salarié travaille sur un chantier plus éloigné que le lieu habituel.

#### Que doit faire l'utilisateur ?

Pour que la ligne se déclenche sur le bulletin :

Mg

ETAPE 1 : aller en Salaires/Salariés/Modification

ÉTAPE 2 : sur l'onglet Valeurs, aller dans le thème Frais professionnels/Trajet

ÉTAPE 3 : rechercher la donnée TRAJET\_9331\_VEHI.STD

ÉTAPE 4 : renseigner le nombre de roues du véhicule

Si aucun choix de dispositif n'est sélectionné, c'est le choix 1 qui s'applique.

ÉTAPE 5 : aller en Salaires/Bulletins de salaire/Calcul

ÉTAPE 6 : sur l'onglet Valeurs Mensuelles, aller dans le thème Frais professionnels/Trajet

ÉTAPE 7 : renseigner le nombre de kilomètre sur **TRAJET\_9331\_NB\_KM.STD** - NOMBRE DE KILOMETRES - IDCC 7024 - GIRONDE

## Que fait le programme

✓ Création de la donnée **TRAJET\_9331\_NB\_KM.STD** - NOMBRE DE KILOMETRES - IDCC 7024 - GIRONDE

- ✓ Création de la donnée TRAJET\_9331\_V2R.STD MONTANT TRAJET 2 OU 3 ROUES IDCC 7024 GIRONDE
- ✓ Création de la donnée TRAJET\_9331\_V4R.STD- MONTANT TRAJET 4 ROUES IDCC 7024 GIRONDE
- ✓ Création de la donnée TRAJET\_9331\_VEHI.STD
- ✓ Création de la ligne au Brut IND\_TRAJET\_9331.STD TRAJETS IDCC 7024 GIRONDE

#### 9.5 Indemnité de soin pour animaux

Pour les vignerons ou prix-faiteurs, les soins aux animaux sont payés sur la base du salaire horaire applicable à la catégorie d'emploi dans laquelle se trouve classé le vigneron donneur de soins, compte tenu du temps consacré à cette tâche, les dimanches et jours fériés.

Le montant de l'indemnité est calculé en fonction du temps passé : 40 min pour le premier animal et de 20 min par animal supplémentaire

#### Que doit faire l'utilisateur ?

Pour que la ligne se déclenche sur le bulletin :

AM S

ÉTAPE 1 : aller en Salaires/Bulletins de salaire/Calcul

ÉTAPE 2 : sur l'onglet Valeurs Mensuelles, aller dans le thème Divers au brut

ÉTAPE 3 : renseigner le nombre d'animaux soignés sur **IND\_SOINS\_ 9331\_NB.STD** - NB D'ANIMAUX SOIGNES - IDCC 7024 - GIRONDE

#### Que fait le programme

- ✓ Création de la donnée IND\_SOINS\_ 9331\_NB.STD NB D'ANIMAUX SOIGNES IDCC 7024 GIRONDE
- ✓ Création de la ligne au Brut IND\_SOINS\_9331.STD INDEM. DE SOINS AUX ANIMAUX IDCC 7024 -GIRONDE

# 9.6 Cotisations de prévoyance et de mutuelle

#### 9.6.1 Cotisations de prévoyances

L'organisme HUMANIS collecte les cotisations décès, invalidité et incapacité temporaire comme suit :

|                    | Prévoyance               | PP/PS     | Lignes                  | Profils                |
|--------------------|--------------------------|-----------|-------------------------|------------------------|
| Moins de<br>6 mois | Décès                    | 0.30/0.20 | PREV_9331_NC_DEC_TS.STD | PREV_9331_DECES_NC.STD |
| , mois<br>ineté    | Décès                    | 0.30/0.20 | PREV_9331_NC_DEC_TS.STD | PREV 9331 DECES NC.STD |
| us de 6<br>'ancier | Incapacité<br>temporaire | 0/0.78    | PREV_9331_NC_INV_TS.STD | PREV_9331_NV_NC.STD    |
| JE p               | Invalidité               | 0.69/0    | Soit 0.69/0.78          |                        |

# 10. LES MAINTIENS DE SALAIRE (V7.01)

# 10.1 Le maintien de salaire non cadre

## 10.1.1 Que doit faire l'utilisateur en cas d'absence ?

ÉTAPE 1 : Saisir la période d'absence par le module des absences

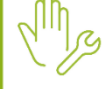

ÉTAPE 2 : Saisir le nombre de jours de carence (si nécessaire) en Valeurs mensuelles dans le thème Arrêt de travail/Maintien sur la donnée CARENCE\_CONVENT.STD

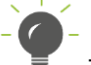

Il est possible de court-circuiter le calcul du maintien en utilisant la donnée :

- MAINTIEN\_VAL\_PF\_EXC.STD – MONTANT DU SALAIRE JOURNALIER A MAINTENIR – PRIX-FAIT IDCC 9331 (COURT-CIRCUITE LA VALEUR AUTOMATIQUE)

## 10.1.2 Que fait le programme ?

✓ Création des lignes de brut suivantes au 01/01/2023 :

| Code                     | Libellé                                                   |
|--------------------------|-----------------------------------------------------------|
| MAINTIEN_9331A_NC.STD    | MAINTIEN DE SALAIRE NON CADRE A 90% - IDCC 9331           |
| MAINTIEN_9331B_NC.STD    | MAINTIEN DE SALAIRE NON CADRE A 80% - IDCC 9331           |
| MAINTIEN_VAL_9331_PF.STD | MONTANT DU SALAIRE TOTAL A MAINTENIR – PRIX-FAIT IDCC 933 |

✓ Création des données calculées suivantes au 01/01/2023 :

| Code                     | Libellé                                                   |
|--------------------------|-----------------------------------------------------------|
| MAINTIEN_9331A_NC.STD    | MAINTIEN DE SALAIRE NON CADRE A 90% - IDCC 9331           |
| MAINTIEN_9331B_NC.STD    | MAINTIEN DE SALAIRE NON CADRE A 80% - IDCC 9331           |
| MAINTIEN_VAL_9331_PF.STD | MONTANT DU SALAIRE TOTAL A MAINTENIR – PRIX-FAIT IDCC 933 |

- Création d'une donnée de saisie en Valeurs mensuelles du calcul de bulletin :
  - MAINTIEN\_VAL\_PF\_EXC.STD MONTANT DU SALAIRE JOURNALIER A MAINTENIR PRIX-FAIT IDCC 9331 (COURT-CIRCUITE LA VALEUR AUTOMATIQUE)
- ✓ Création d'un tableau MAINTIEN\_9331\_NC.STD MAINTIEN DE SALAIRE NON CADRE IDCC 9331 au 01/01/2023

| ANCIENNETE     | MAINTIEN A 90% | MAINTIEN A 80% |
|----------------|----------------|----------------|
| Moins de 1 an  | 0,00           | 0,00           |
| De 1 à 6 ans   | 30,00          | 30,00          |
| De 6 à 11 ans  | 40,00          | 34,00          |
| De 11 à 16 ans | 50,00          | 42,00          |
| De 16 à 21 ans | 60,00          | 50,00          |
| De 21 à 26 ans | 70,00          | 59,00          |
| De 26 à 31 ans | 80,00          | 67,00          |
| 31 ans et plus | 90,00          | 75,00          |

✓ <u>Nombre de jours indemnisés</u> :

| ANCIENNETE     | INDEMNISATION A 90% | INDEMNISATION A 80% |
|----------------|---------------------|---------------------|
| 1 à 6 ans      | 30 jours            | 30 jours            |
| 6 à 11 ans     | 40 jours            | 34 jours            |
| 11 à 16 ans    | 50 jours            | 42 jours            |
| 16 à 21 ans    | 60 jours            | 50 jours            |
| 21 à 26 ans    | 70 jours            | 59 jours            |
| 26 à 31 ans    | 80 jours            | 67 jours            |
| 31 ans et plus | 90 jours            | 75 jours            |

# 10.2 Le maintien de salaire pour les intermittents

- ✓ Si le salarié est intermittent (*prix-fait ou non*), qu'il n'entre pas dans le champ de la mensualisation et qu'il déclenche un maintien de salaire (total ou partiel) il est nécessaire d'ajuster le nombre d'heures entrant dans le calcul de la réduction générale des cotisations (*FILLON*).
- ✓ Création d'une ligne d'alerte pour un salarié intermittent en absence maintenue :
  - FILHRAJOUT\_9331.STD ALERTE : SAISIR FILHRAJOUT.STD (EN PRESENCE DE MAINTIEN DE SALAIRE)

#### Si la ligne d'alerte apparaît dans le calcul de bulletin :

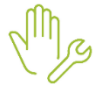

ÉTAPE 1 : Aller en Valeurs mensuelles dans le thème Divers pour cotisation ÉTAPE 2 : Saisir le nombre d'heures à prendre en compte dans le calcul de la réduction de charge sur la donnée FILHRAJOUT.STD

# 10.3 Le maintien de salaire cadre

#### 10.3.1 Que doit faire l'utilisateur en cas d'absence ?

Mg

ÉTAPE 3 : Saisir la période d'absence par le module des absences

ÉTAPE 4 : Saisir le nombre de jours de carence (si nécessaire) en Valeurs mensuelles dans le thème Arrêt de travail/Maintien sur la donnée CARENCE\_CONVENT.STD

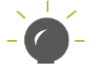

Il est possible de court-circuiter le calcul du maintien en utilisant la donnée :

MAINTIEN\_VAL\_PF\_EXC.STD – MONTANT DU SALAIRE JOURNALIER A MAINTENIR – PRIX-FAIT IDCC 9331 (COURT-CIRCUITE LA VALEUR AUTOMATIQUE)

## 10.3.2 Que fait le programme ?

- ✓ Création d'une ligne de brut au 01/01/2024 :
  - MAINTIEN\_9331\_C.STD MAINTIEN DE SALAIRE CADRE 100% IDCC 9331
- ✓ Création d'une donnée calculée au 01/01/2023 :
  - MAINTIEN\_9331\_C.STD MAINTIEN DE SALAIRE CADRE A 100% IDCC 9331

 Création d'un tableau MAINTIEN\_9331\_C.STD - MAINTIEN DE SALAIRE CADRE - IDCC 9331 au 01/01/2023

| ANCIENNETE    | MAINTIEN A 100% |
|---------------|-----------------|
| Moins de 1 an | 0,00            |
| 1 an et plus  | 60,00           |

# 11. MISE EN PLACE EN 7.10

# 11.1 "Tombée des bois 3 fils"

# 11.1.1 Contexte

Les salariés prix-faiteurs peuvent percevoir une majoration de 10 % pour le temps passé au 1000 pieds dans le cas spécifique des "vignes à trois fils".

https://www.legifrance.gouv.fr/conv\_coll/id/KALITEXT000044943446/?idConteneur=KALICONT0000430366 30

# 11.1.2 Que doit faire l'utilisateur ?

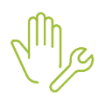

ÉTAPE 1 : Aller en Salaires/Bulletins de salaire/Calcul

ÉTAPE 2 : Dans les Valeurs mensuelles aller dans le thème PRIX\_FAIT

ÉTAPE 3 : Saisir le nombre de pieds de vignes à 3 fils sur la donnée correspondante :

- PF\_HMED\_TBGD2\_9331.STD PRIX FAIT HORS MEDOC TOMBEE DES BOIS : GUYOT DOUBLE - VIGNE A 3 FILS - IDCC 9331
- PF\_HMED\_TBGS2\_9331.STD PRIX FAIT HORS MEDOC TOMBEE DES BOIS : GUYOT SIMPLE - VIGNE A 3 FILS - IDCC 9331

# 11.1.3 Que fait le programme ?

- ✓ Création de deux lignes de brut pour la tombée des bois en vigne à 3 fils :
  - **PF\_HMED\_TBGD2\_9331.STD** PRIX FAIT HORS MEDOC TOMBEE DES BOIS : GUYOT DOUBLE VIGNE A 3 FILS IDCC 9331
  - PF\_HMED\_TBGS2\_9331.STD PRIX FAIT HORS MEDOC TOMBEE DES BOIS : GUYOT SIMPLE -VIGNE A 3 FILS - IDCC 9331
- ✓ Modification du code des données de saisie existantes pour les prix-fait tombée des bois :

| Avant                 | Après                                                                                                |
|-----------------------|----------------------------------------------------------------------------------------------------|
| PF_HMED_TBGD_9331.STD | <b>PF_HMED_TBGD1_9331.STD -</b> PRIX FAIT HORS MEDOC - TOMBEE<br>DES BOIS : GUYOT DOUBLE - IDCC 9331 |
| PF_HMED_TBGS_9331.STD | <b>PF_HMED_TBGS1_9331.STD -</b> PRIX FAIT HORS MEDOC - TOMBEE DES<br>BOIS : GUYOT SIMPLE - IDCC 9331 |

- ✓ Création de 2 données de saisie en valeurs mensuelles :
  - **PF\_HMED\_TBGD2\_9331.STD -** PRIX FAIT HORS MEDOC TOMBEE DES BOIS : GUYOT DOUBLE VIGNE A 3 FILS IDCC 9331
  - **PF\_HMED\_TBGS2\_9331.STD** PRIX FAIT HORS MEDOC TOMBEE DES BOIS : GUYOT SIMPLE VIGNE A 3 FILS IDCC 9331
- ✓ Création d'une donnée de saisie niveau général :
  - **PF\_HMED\_TB3F.STD** PRIX FAIT HORS MEDOC TOMBEE DES BOIS TAUX MAJORATION VIGNE A 3 FILS IDCC 9331

- ✓ Mise à jour des modèles de bulletin et des plans comptable.
- ✓ Modification de la date de clôture des données de prix fait.

Cette documentation correspond à la version **Erreur ! Source du renvoi introuvable.** Entre deux versions, des mises à jour du logiciel peuvent être opérées sans modification de la documentation. Elles sont présentées dans la documentation des nouveautés de la version sur votre espace client.